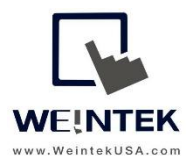

Weintek USA, Inc. www.WeintekUSA.com (425) 488-1100

# User Manual

# Utility Manager- cMT Series

# **Table of Contents**

| 1.   | Overview                                                                                                    | 3                          |
|------|----------------------------------------------------------------------------------------------------|----------------------------|
| 2.   | Easy Address Viewer                                                                                                    | 6                          |
| 3.   | Simulation                                                                                                    | 7                          |
| 4.   | EasyWatch                                                                                                    | 8                          |
| 5.   | Reboot                                                                                                    | 11                         |
| 6.   | Pass-through   2     6.1. Serial pass-through   2     6.2. Ethernet pass-through   2                                          | 12<br>12<br>15             |
| 7.   | Download                                                                                                    | 16                         |
| 8.   | Upload                                                                                                    | 17                         |
| 9.   | Administrator Tools<br>9.1. User Account<br>9.2. USB Security Key<br>9.3. e-Mail SMTP Server Settings<br>9.4. e-Mail Contacts | 19<br>19<br>21<br>22<br>23 |
| 10.  | cMT-Viewer                                                                                                    | 24                         |
| 11.  | EasyConverter<br>11.1. Viewing Data Log File<br>11.2. Viewing Event Log File                                                  | 25<br>25<br>27             |
| 12.  | Recipe Editor                                                                                                    | 31                         |
| 13.  | Recipe Database Editor                                                                                                    | 34                         |
| 14.  | Easy System Setting                                                                                                    | 36                         |
| 15.  | cMT Dignoser                                                                                                    | 40                         |
| Арре | endix A - FTP Server                                                                                                    | 49                         |

# 1. Overview

The Utility Manager is an application that is used to launch or HMI programming software **Easybuilder pro** and other useful applications. This document introduces applications that are available with cMT HMIs.

- 1. Launch Utility Manager.
- 2. Select Model menu. Click on the upper left corner of Utility Manager, select [cMT Series] menu.

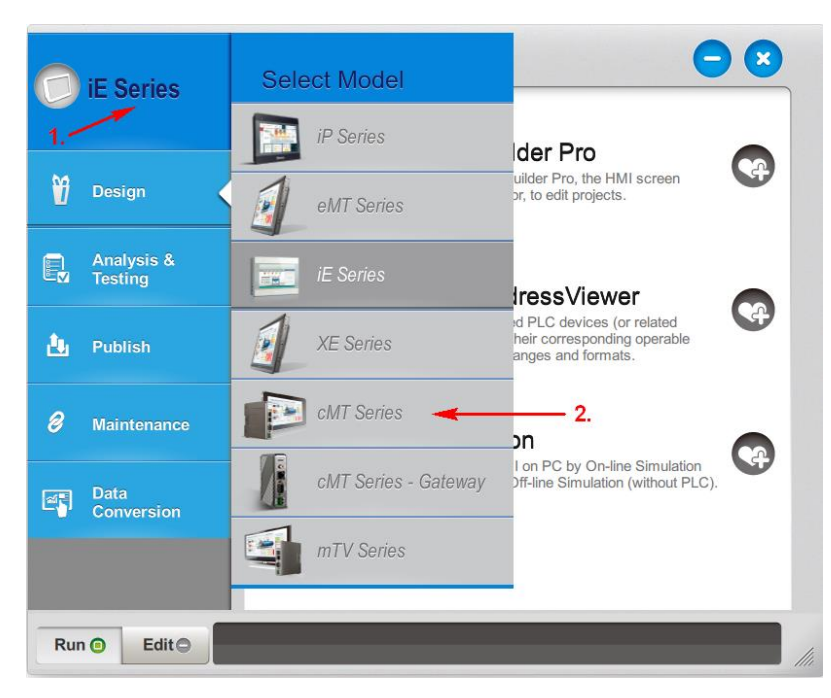

3. Utility Manager will list the available applications for cMT HMIs.

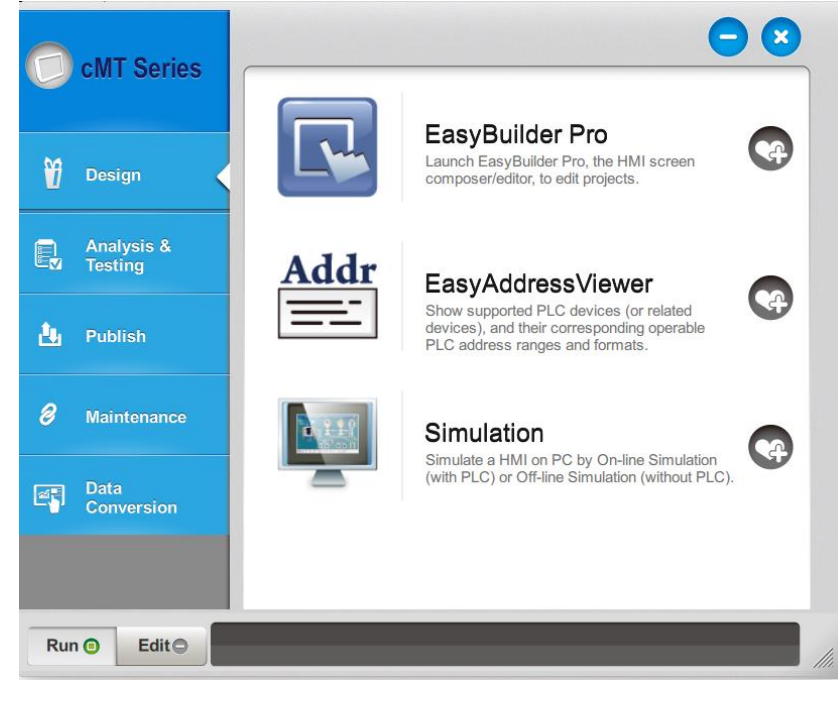

# Design menu-

- Easybuilder pro: This is the HMI programming software. Open this application to create or edit projects for cMT HMIs.
- EasyAddressViewer: This application lists the supported addresses for the PLCs and controllers. Programmers can refer to the lists and determine if the desired addresses are supported in this version of Easybuilder pro. It recommends that programmers understand what the address format looks like before beginning projects.
- Simulation: This application can simulate an HMI project on a PC with real testing (Onlinesimulation) or non-real testing (Offline-simulation). This way, users don't need to load the project to cMT HMI.

#### Analysis & Testing menu-

- EasyWatch: This application allows users to create a table that monitors data in cMT HMIs and PLCs that are connected to the HMI via Ethernet connection.
- cMT Diagnoser: This application can be used to troubleshoot communication issues.
- Reboot: This application can restart a HMI via Ethernet or USB connection.
- Serial pass-through: This application allows the PC application to communicate to the PLC through the cMT HMI. In this case, the HMI acts as an adapter.
- Ethernet pass-through: This application allows the PC application to communicate to the PLC through the cMT HMI. In this case, the HMI acts as an ethernet adapter.

# Publish menu-

- Download: This application can load a project, runtime, recipe, and startup screen image to a cMT HMI via Ethernet or USB connection.
- Upload: This application can retrieve the project of a cMT HMI and historical data stored in the cMT HMI.

# Maintenance menu-

- Administrator Tool: This application can build data for [User Account], [USB Security Key], [SMTP Server Setting], and [e-Mail Contacts] to a USB drive.
- cMT-Viewer: This application can connect to a cMT HMI to view and control the HMI.
- cMT-iV5/ iV6 OS Upgrade: This application can update the OS of cMT-iV5 and cMT-iV6.
- cMT-Server OS Upgrade: This application can update the OS of cMT-SVR-100 and cMT-SVR-200
- Codesys Firmware Upgrade: This application can update the firmware of Codesys HMI.

# Data Conversion menu-

- Recipe Database Editor: This application allows users to edit a recipe database (\*.db file) without modifying the cMT HMI project itself.
- EasyConverter: This application can convert data log files (\*.db) and event log files (\*.db) to CSV format files (\*.csv).
- Recipe Editor: This application can allows users to edit recipe data stored in **RW** and **RW\_A** retentive memory, as well as data stored in **EM** extended memory.

| Utilities                | Non-cMT Models | cMT Models | cMT Gateway<br>(cMT-Gxx, cMT-CTRL01) |
|--------------------------|----------------|------------|--------------------------------------|
| Easybuilder pro          | V              | V          | V                                    |
| EasyAddressViewer        | V              | V          | V                                    |
| Simulation               | V              | V          | V                                    |
| EasyWatch                | V              | V          | V                                    |
| cMT Diagnoser            |                | V          | V                                    |
| Reboot                   | V              | V          | V                                    |
| Serial pass-through      | V              | V          | V                                    |
| Ethernet pass-through    |                | V          | V                                    |
| Download                 | V              | V          | V                                    |
| Upload                   | V              | V          | V                                    |
| EasyPrinter              | V              |            |                                      |
| Administrator Tool       | V              | V          | V                                    |
| cMT-Viewer               |                | V          |                                      |
| cMT-iV5/ iV6 OS Upgrade  |                | V          |                                      |
| cMT-Server OS Upgrade    |                | V          |                                      |
| Codesys Firmware Upgrade |                | V          | V                                    |
| Recipe Database Editor   | V              | V          | V                                    |
| EasyConverter            | V              | V          | V                                    |
| Recipe Editor            | V              | V          | V                                    |
| EasySystemSetting        | V              | V          |                                      |

# 2. Easy Address Viewer

- 1. Launch Easy Address Viewer
- 2. Select a communication driver from the drop-down list.
- 3. View address type, memory format, and memory range.

| Device name : | Rockwe    | EtherNet/IP (DF1) |                |               |                       |                                                   |
|---------------|-----------|-------------------|----------------|---------------|-----------------------|---------------------------------------------------|
|               | V.2.90, / | ALLEN_BRADLEY_EI  | P_DF1.xx (DRIV | /ER ID : 132) |                       | Select a drive                                    |
| Address type  | Bit/Word  | Address format    | Max. address   | Min. address  | Max. read/write sizes | Description                                       |
| 11            | Bit       | DDDdd             | 25515          | 0             | 32/32                 | dd : bit no. (00 ~ 15)                            |
| 00            | Bit       | DDDdd             | 25515          | 0             | 32/32                 | dd : bit no. (00 ~ 15)                            |
| l1n_Bit       | Bit       | SSEEdd (SS.EE.dd) | 303115         | 0             | 32/32                 | SS : slot (0 ~ 30), EE : sub element (0 ~ 31), do |
| O0n_Bit       | Bit       | SSEEdd (SS.EE.dd) | 303115         | 0             | 32/32                 | SS : slot (0 ~ 30), EE : sub element (0 ~ 31), do |
| B3            | Bit       | DDDdd             | 25515          | 0             | 32/32                 | dd : bit no. (00 ~ 15)                            |
| S_Bit         | Bit       | DDDDDDdd          | 25525515       | 0             | 64/32                 | dd : bit no. (00 ~ 15)                            |
| Lfn_Bit       | Bit       | FFFDDDdd          | 25525531       | 0             | 32/32                 | FFF : file no. (0 ~ 255), DDD : element no. (0 ~  |
| Bfn           | Bit       | FFFDDDdd          | 25525515       | 0             | 32/32                 | FFF : file no. (0 ~ 255), DDD : element no. (0 ~  |
| NfnBit        | Bit       | FFFDDDdd          | 25599915       | 0             | 120/100               | FFF : file no. (0 ~ 255), DDD : element no. (0 ~  |
| l1n           | Word      | SSEE (SS.EE)      | 3031           | 0             | 32/32                 | SS : slot (0 ~ 30), EE : sub element (0 ~ 31)     |
| O0n           | Word      | SSEE (SS.EE)      | 3031           | 0             | 32/32                 | SS : slot (0 ~ 30), EE : sub element (0 ~ 31)     |
| T4SV          | Word      | DDD               | 255            | 0             | 40/32                 |                                                   |
| T4PV          | Word      | DDD               | 255            | 0             | 40/32                 |                                                   |
| C5SV          | Word      | DDD               | 255            | 0             | 32/32                 |                                                   |
| C5PV          | Word      | DDD               | 255            | 0             | 32/32                 |                                                   |
| TfnSV         | Word      | FFFDDD            | 255255         | 0             | 40/32                 | FFF : file no. (0 ~ 255), DDD : element no. (0 ~  |
| <             |           |                   |                |               |                       | >                                                 |

Note:

1. Memory range may vary based on the controller models.

2. The Easy Address Viewer doesn't display free-tag based PLCs, please refer to the connection guide to get the information.

# 3. Simulation

- 1. Launch Simulation.
- 2. Click on the "folder" icon and open a compile project (\*.cxob)

3. Click on-line simulation or off-line simulation to start simulator. Before starting on-line simulation, make sure the controller already connects to the PC via Ethernet or serial connection.

| Simulation         | ×                   |
|--------------------|---------------------|
| Path :             |                     |
| On-line Simulation | Off-line Simulation |

4. cMT-Viewer (simulator) will pop up to simulate the project.

Note:

1. The on-line simulation lasts 10 minutes to simulate the communication between PC and PLCs. Once the time is up, the simulator stops communicating to the PLC.

2. In on-line/off-line simulation, the diagnostic tool "cMT Diagnoser" can be opened via clicking the right mouse button. For more information, please refer to **cMT Diagnoser User Manual**.

|              |                                   |   | Diagnoser                                                                                          |                                 |                 |        |       |     |
|--------------|-----------------------------------|---|----------------------------------------------------------------------------------------------------|---------------------------------|-----------------|--------|-------|-----|
| $\checkmark$ | Adjust cMT Viewer to windows size |   | <b>CObject</b> Device Pa                                                                           |                                 |                 |        |       | ŝ   |
|              | Scale size                        | Þ | Window 10: WINDOW_010                                                                              | 7.                              |                 |        |       | + 💼 |
|              |                                   |   | Name                                                                                               | Address                         | Туре            | Length | Value |     |
|              | Diagnoser                         |   | <ul> <li>Global Objects</li> <li>Window 4: Common Window</li> <li>Window 10: WINDOW_010</li> </ul> |                                 |                 |        |       |     |
|              | Exit                              |   | <ul> <li>Numeric (1)</li> <li>Siemens S7-1200/S7-1500</li> <li>Numeric (2)</li> </ul>              | PLC.Blocks.Data_block_1.number1 | 16-bit Unsigned | 1      | 0     |     |
|              |                                   |   | Siemens 57-1200/57-1500                                                                            | PLC.Blocks.Data_block_1.number2 | 16-bit Unsigned | 1      | 0     |     |
|              |                                   |   | <ul> <li>Numeric (3)</li> <li>Local HMI</li> <li>Numeric (4)</li> </ul>                            | LW-0                            | 16-bit Unsigned | 1      | 2     |     |
|              |                                   |   | Local HMI                                                                                          | LW-10                           | 16-bit Unsigned | 1      | 0     |     |
|              |                                   |   | <ul> <li>Numeric (5)</li> <li>Local HMI</li> <li>Toggle Switch (6)</li> </ul>                      | LW-1                            | 16-bit Unsigned | 1      | 0     |     |
|              |                                   |   | Local HMI                                                                                          | LB-10                           | Bit             | 1      | false |     |
|              |                                   |   | <ul> <li>Numeric (7)</li> <li>Local HMI</li> <li>Toggle Switch (8)</li> </ul>                      | LW-500                          | 16-bit Unsigned | 1      | 0     |     |
|              |                                   |   | Local HMI<br>Watch                                                                                 | LB-500                          | Bit             | 1      | false |     |
|              |                                   |   |                                                                                                    |                                 |                 |        |       |     |
|              |                                   |   |                                                                                                    |                                 |                 |        |       |     |
|              |                                   |   |                                                                                                    |                                 |                 |        |       |     |

# 4. EasyWatch

EasyWatch allows users to monitor data in the HMI or the PLC via Ethernet from the PC.

- 1. Launch EasyWatch.
- 2. Click on [object] tab» [HMI monitor] or the shortcut button to open HMI Manager.

| 🔄 Untitled - Eas            | yWatch              |                  |         |              |              |       | • × |
|-----------------------------|---------------------|------------------|---------|--------------|--------------|-------|-----|
| <u>F</u> ile <u>E</u> dit O | bjects <u>H</u> elp |                  |         |              |              |       |     |
| 🕒 🍐 💊                       | 1261                | el 🕨 🔳 🗶 i 🌌 🤤 🗔 | ] 📲     |              |              |       |     |
| New Page                    | 1                   |                  |         |              |              |       | ▼ X |
| Name                        | Status              | HMI/PLC          | Address | Address Type | Update Cycle | Value |     |
|                             |                     |                  |         |              |              |       |     |

3. Click on the Add button to add an existing cMT HMI. Enter its IP address and port number.

| HMI Manager                                         | ×                               |
|-----------------------------------------------------|---------------------------------|
|                                                     | Add<br>Modify<br>Remove         |
| HMI Settings                                        | ×                               |
| IP         Name           IP:         192.168.1.101 | \<br>\<br>\                     |
| Use Local HMI                                       | HMI Port No. : 8010 V OK Cancel |

Note: The port number is configured in EasyBuilder pro» System setting » [Model] tab. Checking "Support... EasyWatch" and configuring a port number to the box are required.

| Extended Me | mory                      | Cellula   | r Data Network | Time Sync./DST       | e-Mail     | l Re       | cipe Databas |
|-------------|---------------------------|-----------|----------------|----------------------|------------|------------|--------------|
| Device      | Mo                        | del       | General        | System Setting       | Ren        | note       | Security     |
| HN          | /II model :               | cMT309    | 0 (1024 x 768) |                      | $\sim$     | Landscape  | • ~          |
|             |                           |           |                |                      |            |            |              |
| HMI sta     | ation no. :               | 0         | ~              |                      |            |            |              |
| HMI sta     | ation no. :<br>Port no. : | 0         | ~              |                      |            |            |              |
| HMI st      | ation no. :<br>Port no. : | 0<br>8000 | ~              |                      |            |            |              |
| HMI st.     | ation no. :<br>Port no. : | 0<br>8000 | ~              |                      |            |            |              |
| HMI st      | ation no. :<br>Port no. : | 0<br>8000 |                | HMI communication pr | to col and | FacilMatch |              |

4. After clicking OK button, the HMI will be listed in HMI Manger. Repeat the step 3 to add multiple cMT HMIs. Click Exit button to close the window.

| MI Manager               | >                       |
|--------------------------|-------------------------|
| 192. 168. 1.85 ( 80 10 ) | Add<br>Modify<br>Remove |
|                          | Kemove                  |
|                          |                         |
|                          | Help                    |
|                          | Exit                    |

5. Click on [objects] tab» [Add object] » [Add Monitor] or the shortcut button to open Monitor settings.

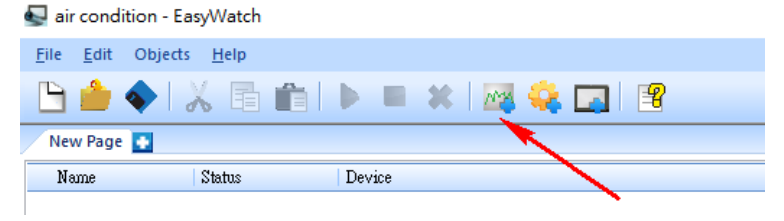

6. Configure Monitor Settings, as shown below.

Name: Give a name.

HMI: Select the HMI.

Device: Select the communication driver. Enter its IP address for Ethernet connection or com parameters for serial connection.

Address: Enter the address to monitor.

Address Mode: Select the data type of the address.

Update cycle: Select the update rate of the data.

Click OK button to confirm.

Repeat this step for each register or bit data you want to monitor.

| Monitor Settings                                                                                    | X                                                 |
|----------------------------------------------------------------------------------------------------|---------------------------------------------------|
| Name : PV                                                                                           | Read Only                                         |
| HMI 192 168 1 85 (9010)                                                                             | Open HMI Manager                                  |
| Device                                                                                              |                                                   |
| Rockwell EtherNet/IP (DF1)                                                                          | Station No. : 0                                   |
| I/F Setting                                                                                         | Ethernet : 192.168.1.200                          |
| Address                                                                                             |                                                   |
| Address :         N7         10           Address Format :         DDD [range : 0 ~ 255]         10 |                                                   |
| C Address Mode                                                                                      |                                                   |
| OBit                                                                                                | 16-bit BCD ^<br>32-bit BCD 16-bit HEX 32-bit HEX  |
| Numeric     String     No. of Word : 1                                                              | 16-bit Binary<br>32-bit Binary<br>16-bit Unsigned |
|                                                                                                    |                                                   |
| Update Cycle : 2500 ms 🗸                                                                            | Ok Cancel Help                                    |

7. Select the data from the below list and then click on the Run button to start monitor. The data will be displayed on Value column. If needing to stop monitor, click on the Stop button.

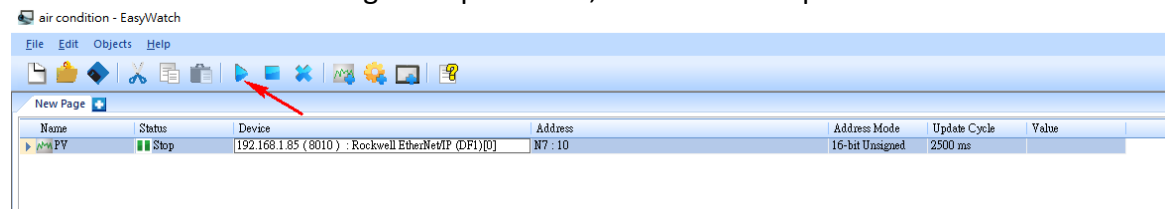

8. To save this EasyWatch project, Click on [File] » [Save as].

Note:

1.When the system register [LB-9044 (disable remote control)] or [System Parameter Settings] » [System Setting] » [Prohibit remote HMI connecting to this machine] is enabled, the feature of monitoring in EasyWatch will be unavailable.

# 5. Reboot

It can reboot cMT HMIs without unplugging. After reboot, cMT HMIs return to the initial state.

1. Launch Reboot.

2. Select Ethernet connection or USB connection. Some cMT models are not equipped with USB client port, so the USB connection is not available in these models.

3. On [HMI Name] tab, click on Select All button. This application will scan cMT HMIs existing in this local network.

4. Select the HMI you want to reboot and then click Reboot button.

| Reboot                                                         | ×      |
|----------------------------------------------------------------|--------|
| Connection                                                     |        |
| Ethernet OUSB cable                                            |        |
| d IP HMI Name                                                  | Þ      |
| HMI : cMT-10D1<br>Search<br>Search All<br>Search and Change IP |        |
|                                                                |        |
| Password : 1111111 Mask                                        |        |
|                                                                | Reboot |

# 6. Pass-through

The pass-through function allows the PC to communicate to the PLC through the HMI, without disconnecting the PLC from the HMI. In this case, the HMI acts as an adapter.

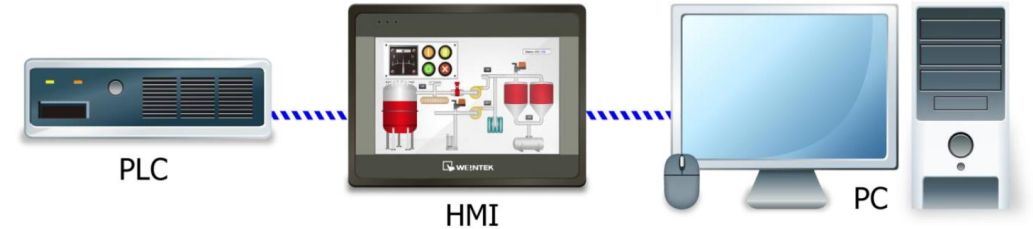

#### 6.1. Serial Pass-Through

The pass-through function provides two modes when using the Ethernet connection or serial connection from the PC to the HMI.

• Using the Ethernet pass-through (virtual com used by PC) mode:

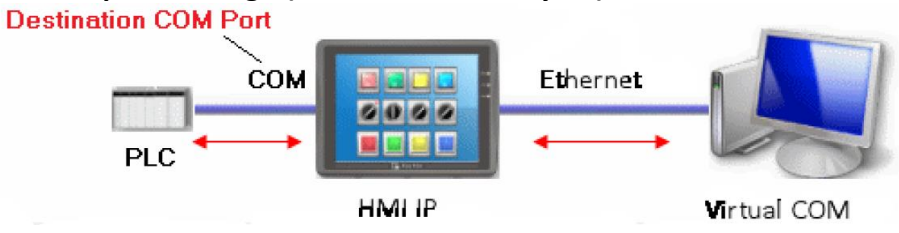

- 1. Launch Serial Pass-through.
- 2. Select [Ethernet].

| Pass-through                 |                                         | × |
|------------------------------|-----------------------------------------|---|
| <ul> <li>Ethernet</li> </ul> | ○ COM port                              |   |
| Virtual COM Po               | vrt (PC <-> PLC)                        |   |
|                              | СОМЗ                                    |   |
|                              | Install Uninstall                       |   |
| Settings of Dest             | tination HMI                            |   |
|                              | Mode : Normal V                         |   |
|                              | IP: 192.168.1.9                         |   |
| Commun                       | nication port : 8000 V (Default : 8000) |   |
| Pass-t                       | through port: 2000 ~                    |   |
| PLC                          | C connection : V (LW-9902 on HMI))      |   |
|                              | Apply                                   |   |
|                              |                                         |   |
|                              |                                         |   |
|                              |                                         |   |
|                              |                                         |   |
|                              | Exit                                    |   |

3. When using the Ethernet connection, the virtual serial port driver, which acts as Ethernet-to-Serial bridge, is required to be installed. Click on Install button and follow the pop-up window to install. The Virtual COM port (PC <-> PLC) indicates the virtual COM port used on the PC. The virtual COM port can be changed to another one via the COM ports section of Device Manger on the PC.

4. Settings of Destination HMI.

Mode: Set the mode to Normal for most PLCs. MPI ISOTPC is used for Siemens MPI connection. IP: Enter the IP address of the HMI.

Communication port: Select the TCP Port. This parameter is configured in Easybuilder pro» [System Parameters] » [Model] tab.

Pass-through port: Default port number is 2000.

PLC connection: Set the COM port on the HMI that is connected to the PLC. (COM1, COM2, or COM3)

5. Click Apply button to confirm the setting and begin the pass-through mode.

6. Launch the PLC programming software to go online.

# • Using the serial pass-through mode:

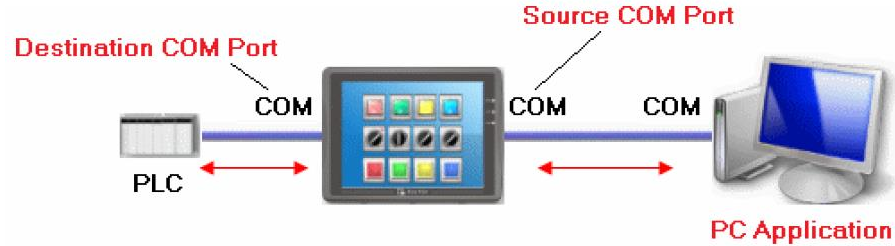

[Source COM Port] is the port that connects HMI to PC. [Destination COM Port] is the port that connects HMI to PLC.

# 1. Launch Serial Pass-through.

2. Select [COM port].

| Pass-through    |                                        |                              |             | ×  |
|-----------------|----------------------------------------|------------------------------|-------------|----|
| ○ Ethernet      | ● COM port                             |                              |             |    |
| HMI IP :        | 192.168.1.200<br>Get HMI Communication | Parameters                   | ×<br>3      |    |
| ŀ               | IMI work mode : Unknown                |                              |             |    |
| Commun          | ication port : 8000                    | <ul> <li>✓ (Defau</li> </ul> | ılt : 8000) |    |
| Source COM Po   | rt (PC -> HMI)                         |                              |             |    |
|                 | COM 3 ~                                |                              | RS232 ~     |    |
| Baud rate :     | 9600 ~                                 | Data bits :                  | 7 Bits ~    |    |
| Parity:         | None ~                                 | Stop bits :                  | 1 Bit ~     |    |
| Destination COM | I Port (HMI -> PLC)                    |                              |             |    |
|                 | COM 1 ~                                |                              | RS232 ~     | 11 |
| Baud rate :     | 9600 ~                                 | Data bits :                  | 7 Bits ~    | 1  |
| Parity :        | None ~                                 | Stop bits :                  | 1 Bit ~     |    |
| Start Pass-thre | Stop Pass-throug                       | gh                           |             |    |
|                 |                                        |                              | Exit        | ]  |

3. HMI IP: Enter the IP address of the HMI.

Get HMI communication Parameters: Click this button to read the current communication settings of Source and Destination COM port.

Communication port: Select the TCP Port. This parameter is configured in Easybuilder pro» [System Parameters] » [Model] tab.

#### The parameters of Source COM port and Destination COM port can be configured manually.

Source COM port (PC -> HMI): Set the COM parameters for the HMI port that is connected to the PC. Destination COM port (HMI-> PLC): Set the COM parameters for the HMI port that is connected to the PLC.

4. Click Start Pass-through button to begin pass-through mode. HMI work mode indicates the current mode of the HMI.

Unknown: The mode is displayed before reading the communication settings of the HMI. Normal: The HMI is set to communicate with PLC and ready to pass through. Pass-through: The HMI is on pass-through mode.

5. Launch the PLC programming software to go online.

#### 6.2. Ethernet Pass-Through

This application allows the PC to communicate to the PLC that is on the different subnet. For example,

PC's IP is 10.1.10.5. LAN1 of the CMT HMI is 10.1.10.19. LAN2 of the CMT HMI is 192.168.1.100. PLC's IP is 192.168.1.112. In this way, PC can program the PLC via this application.

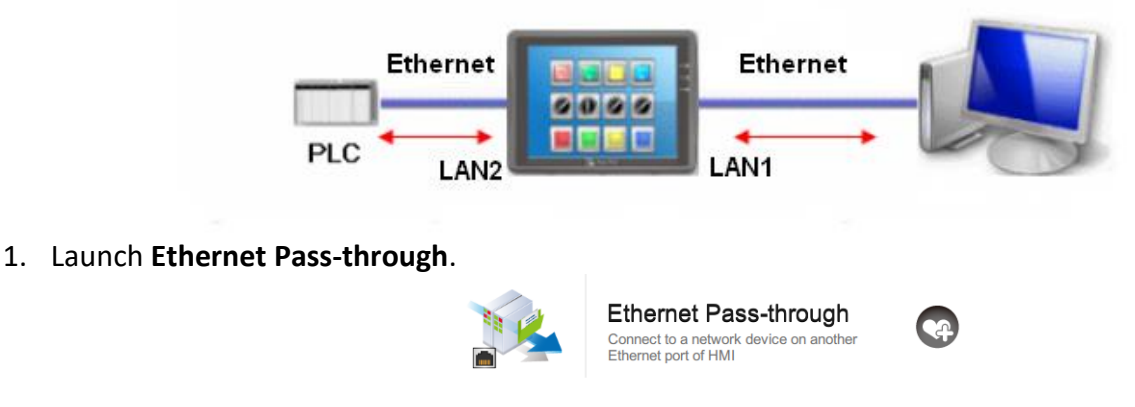

 HMI IP: Enter the LAN1 IP address of the HMI or click on [...] button to scan the CMT HMI. HMI port number: Default port number is 8000.
 Passthrough IP: Enter the IP address of the PLC.

| iter the ir address of |                       |   |
|------------------------|-----------------------|---|
| Ethernet Pass-through  |                       | × |
|                        |                       |   |
| HMI IP :               | 10 . 1 . 10 . 19      |   |
| HMI port no. :         | 8000 (Default : 8000) |   |
| Passthrough IP :       | 192 . 168 . 1 . 112   |   |
| Status :               | Disconnected Connect  |   |
|                        |                       |   |

3. Once clicking [Connect], the communication will be established. The success message as below indicates that you are ready to do pass-through.

| Ethernet Pass-through                                                                                                    | ;                                                                                       |
|----------------------------------------------------------------------------------------------------|-----------------------------------------------------------------------------------------|
| HMI IP :                                                                                                    | 10 . 1 . 10 . 19                                                                        |
| HMI port no. :                                                                                                    | 8000 (Default : 8000)                                                                   |
| Passthrough IP :                                                                                                    | 192 . 168 . 1 . 112                                                                     |
| Status :                                                                                                    | Connected Disconnect                                                                    |
| Connecting to HMI<br>Creating Ethernet pass-through<br>Successfully created Ethernet pass-<br>Keep Utility Manager open for Ether | <mark>through.</mark><br>net Pass-through. You may use other Utility Manager tools now. |

4. Launch the PLC programming software to go online.

# 7. Download

This application is used to transfer a compiled project file (.\*cxob) to a cMT HMI.

1. Launch Download.

2. Select Ethernet connection or USB connection. Some cMT models are not equipped with USB client port, so the USB connection is not available in these models.

- To download the project file, select the Project checkbox. If this is the first project download to the HMI, the Runtime (Firmware) checkbox must be selected.
   Click on the "Folder" button to the right of the Project checkbox. Navigate to where the \*.cxob file is located.
- To download the RW, RW\_A, Recipe database, Startup screen, or System settings files, navigate to where the corresponding file is located.

File extension of RW:\*.rcpFile extension of RW\_A:\*.rcpFile extension of Recipe database:\*.dbFile extension of Startup screen:\*.bmpFile extension of System settings:\*.conf

Click on Search All button to scan your HMI. Select the HMI you want to load the project file. Enter the password to the Password box. The default password is 111111.

To erase the files stored in the HMI, select the checkboxes you want to erase.

Click on Download button to begin.

| Download (PC->HMI)              |                     |                          |                     | ×    |
|---------------------------------|---------------------|--------------------------|---------------------|------|
| Connection                      |                     |                          |                     |      |
| Ethernet     USB                | cable               |                          |                     |      |
| 4 IP HMI Name                   |                     |                          |                     | ⊳    |
| HMI: cMT-10D1                   | ~                   | 192.168.1.100 (cMT-1     | 0D1)                |      |
|                                 | Search              |                          |                     |      |
| T T                             | Search All          |                          |                     |      |
| Search a                        | nd Change IP        |                          |                     |      |
| Gealch a                        | nu change n         |                          |                     |      |
| ✓ Project                       | C:\Users\timhsieh\C | esktop\HMI Unit Demo Pro | ject\cmt-3090.cxob  |      |
| Runtime (firmware)              |                     |                          |                     |      |
| RW                              |                     |                          |                     |      |
| RW_A                            |                     |                          |                     |      |
| Recipe database                 |                     |                          |                     |      |
| Startup screen                  |                     |                          |                     |      |
| Use system settings file        |                     |                          |                     |      |
| Delete existing user accounts   |                     |                          |                     |      |
| Delete existing e-Mail contacts | and SMTP settings   |                          |                     |      |
| Reset recipe (RW, RW_A)         | Reset recipe da     | atabase                  | Reset operation log | ,    |
| Reset event log                 | Reset data log      | 6                        | Reset string table  |      |
| Reset startup screen            |                     |                          |                     |      |
| CODESYS                         |                     |                          |                     |      |
| Project                         |                     |                          |                     |      |
|                                 |                     |                          |                     |      |
|                                 |                     |                          |                     |      |
|                                 |                     |                          |                     |      |
|                                 |                     |                          |                     |      |
| Deservered a 111111             |                     |                          | Deventeed           | E.ch |
| Passworu :                      |                     | IASK                     | Download            | EXIT |

# 8. Upload

This application is used to retrieve a compiled project file (.\*cxob) stored in a cMT HMI.

1. Launch Upload.

2. Select Ethernet connection or USB connection. Some cMT models are not equipped with USB client port, so the USB connection is not available in these models.

• To upload the project file, select the Project checkbox and click on the "Folder" button to the right of the Project checkbox. Navigate to where the \*.cxob file will be saved. Specify the name of the project file and add the file extension **.cxob**.

Click on Search All button to scan for your HMI. You will need to select an HMI in order to retrieve the project file.

Enter the password to the Password box. The default password is 111111. Click on Upload button to begin.

| Upload (HMI->PC)                                |                        |               | ×    |
|-------------------------------------------------|------------------------|---------------|------|
| Connection                                      |                        |               |      |
| Ethernet     OUSB cable                         |                        |               |      |
| 4 IP HMI Name                                   |                        |               | 4    |
| HMI : CMT-10D1<br>Sea<br>Search and Chan        | rch<br>sh All<br>ge IP | ) (cMT-10D1)  |      |
| Project C:\Users\timhsieh\Desktop\cmt-3090.cxob |                        |               |      |
| History                                         |                        |               |      |
| Recipe Recipe                                   | database               |               |      |
| Event log Data lo                               | g 🗌 (                  | Operation log |      |
|                                                 |                        |               |      |
| Password : 111111                               | Mask                   | Upload        | Exit |

Note:

1 .The cxob file is a compiled project file. To modify the project, use the Decompile tool to extract. (Easybuilder pro» [File] menu » Decompile)

2. If "disable upload function" is enabled within the project, the cxob file won't be allowed to retrieve and will show the message "error: uploading project."

(This option can be found on Easybuilder pro» System Parameters » [System Setting] tab)

| connecting HMI and checking password<br>uploading project |  |
|-----------------------------------------------------------|--|
| error : uploading project                                 |  |

• To retrieve historical data or recipe files stored in a cMT HMI, select the boxes within **History** and click on the "Folder" button. Navigate to where the files will be saved. The folder will contain all of the selected files.

Click on Search All button to scan your HMI. You will need to select an HMI in order to retrieve the files.

Enter the password to the Password box. The default password is 111111. Click on Upload button to begin.

| Upload (HMI->PC)                                                                               |                         |                 |               | ×    |
|------------------------------------------------------------------------------------------------|-------------------------|-----------------|---------------|------|
| Connection                                                                                     |                         |                 |               |      |
| <ul> <li>Ethernet</li> </ul>                                                                   | O USB cable             |                 |               |      |
|                                                                                                | /I Name                 |                 |               | Þ    |
| HMI :                                                                                          | cMT-10D1                | ✓ 192.168.1.100 | ) (cMT-10D1)  |      |
|                                                                                                | Search                  |                 |               |      |
|                                                                                                | Search All              |                 |               |      |
|                                                                                                | Search and Change IP    |                 |               |      |
| History                                                                                        |                         | ase             |               |      |
| Event log                                                                                      | ☑ Data log              |                 | Operation log |      |
| C:\Users\timhsieh\                                                                             | Desktop\historical_data |                 | ٩             |      |
| connecting HMI and ch<br>stop HMI<br>Compressing<br>uploading history<br>reset HMI<br>finished | recking password        |                 |               |      |
|                                                                                                |                         |                 |               |      |
| Password : 1111                                                                                | 111                     | Mask            | Upload        | Exit |

# 9. Administrator Tools

The administrator Tools is a utility that allows you to store data to a USB drive for **User Accounts**, **USB Security Key**, **e-Mail SMTP Server Settings**, and **e-Mail Contacts**. It is a convenient tool to update the data stored in a HMI during runtime. The data built in the USB drive can be loaded into a HMI via Function key object or the cMT web interface.

Launch Administrator Tools.

#### 9.1. User Accounts

The User Accounts is used to update user accounts stored in Enhance Security during runtime.

#### Configuration

1. Select [User Accounts] checkbox.

2. Use the Add button to create new user accounts. Up to 127 user accounts can be added. Click Remove button to erase the selected account.

Enter a desired user name and a password. Select security classes that the user are accessible.
 The **Restrict the using terms** is optional. If selected, the data can only be loaded in the effective time interval.

|              |                             | ser Accounts     | o data   |              |              |              |              |              |         |   |
|--------------|-----------------------------|------------------|----------|--------------|--------------|--------------|--------------|--------------|---------|---|
|              | U U                         | SB Security Key  |          |              |              |              |              |              |         |   |
|              | e e                         | Mail SMTP Server | Settings |              |              |              |              |              |         |   |
|              | e                           | -Mail Contacts   |          |              |              |              |              |              |         |   |
| Accou        | int Settings                |                  |          |              |              |              |              |              |         |   |
| No.          | Secret                      | User name        | Password | Class A      | Class B      | Class C      | Class D      | Class E      | Class F | 1 |
| 1            |                             | WeintekUSA       | 111111   | $\checkmark$ | $\checkmark$ | $\checkmark$ | $\checkmark$ | $\checkmark$ |         |   |
| 2            |                             | 002002           | 002002   | $\checkmark$ |              |              |              |              |         |   |
| 3            |                             | 003003           | 003003   | $\checkmark$ |              |              |              |              |         |   |
|              |                             | 001001           | 004004   | ~            |              |              |              |              |         |   |
| 4            |                             | 004004           | 004004   |              |              |              |              |              |         |   |
| 4            |                             | 004004           | 004004   |              |              |              |              |              |         |   |
| 4            |                             | 004004           | 004004   |              |              |              |              |              |         |   |
| 4            | Add                         |                  | Remove   |              |              | Impo         | rt           |              | Export  |   |
| 4<br>ctive   | Add                         |                  | Remove   |              |              | Impo         | rt           |              | Export  |   |
| 4<br>ctive i | Add<br>Time<br>ict the usin | g terms          | Remove   |              |              | Impo         | rt           |              | Export  |   |

5. Click on [Save to USB] and navigate to the USB drive.

|             | Save to USB                                                                      | Administrator Tools      |
|-------------|----------------------------------------------------------------------------------|--------------------------|
|             | Select your USB device<br>H:\<br>If your USB device is not displayed, click HERE | Generated successfully ! |
| Save to USB | Create Exit                                                                      | ОК                       |

The file also can be stored on a PC via selecting "Folder" from the drop-down list.

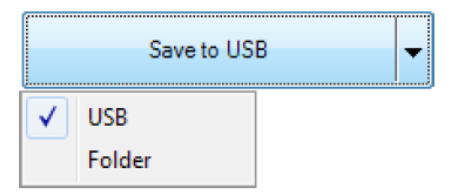

Steps to load User Accounts to cMT HMI

- 1. Login to the cMT web interface.
- 2. Go to [Enhanced Security] menu » [Import User Accounts] tab.
- 3. Navigate to the location of the file and click Update button.

| Enhance                    | ed Security              |
|----------------------------|--------------------------|
| Accounts                   | Import User Accounts     |
| Reset dat<br>Please select | abase?<br>file to upload |
|                            | Browse                   |
| Up                         | odate                    |

#### 9.2. USB Security Key

The USB security key is a way to login to cMT HMI without entering the user name and the password. To use this function, you will need to create a **Function Key** object that is configured **to** *Use [USB Security Key]*.

| raicaonnioue                                          |           | ○ [Esc]   |
|-------------------------------------------------------|-----------|-----------|
| Import user accounts     Use [USB Security Key] to Lo | ogin      | [Unicode] |
| Data position                                         |           |           |
| USB disk                                              | ◯ SD card |           |
|                                                       | OK Cancel |           |

When the USB drive that contains the security key to the HMI is inserted and the Function key object is pressed, the HMI will check if the user name and password stored in the USB drive matches an existing account in the HMI.

#### Configuration

1. Select [USB security key] checkbox.

2. Enter the user name and the password that exists in the HMI.

3. The **Restrict the using terms** is optional. If selected, the security key is effective in the selected time interval.

4. Click on [Save to USB] and navigate to the USB drive.

| Save           | Contents of the USB data    |                       |                |
|----------------|-----------------------------|-----------------------|----------------|
| Jave           | Liner Accounts              |                       |                |
|                | USB Security Key            |                       |                |
| , H            | e-Mail SMTP Server Settings |                       |                |
|                | e-Mail Contacts             |                       |                |
|                |                             |                       |                |
| B Security Key | 1                           |                       |                |
|                | Licer page 1                | Ministrated and A     |                |
|                | User name :                 | Weintekusa            |                |
|                | Password -                  |                       |                |
|                | - abhord -                  |                       |                |
|                | Confirm :                   | •••••                 |                |
|                |                             |                       |                |
|                |                             |                       |                |
|                |                             |                       |                |
|                |                             |                       |                |
|                |                             |                       |                |
|                |                             |                       |                |
|                |                             |                       |                |
|                |                             |                       |                |
|                |                             |                       |                |
|                |                             |                       |                |
| ffective Time  |                             |                       |                |
| Restrict the   | e using terms               |                       |                |
|                | L (14 (2010 15 20 A         | E 1 (14 (2010 15 20 * | Save to folder |
|                |                             |                       |                |

#### 9.3. e-Mail SMTP Server Settings

It allows e-Mail Server Settings in the HMI to be updated during runtime. The HMI programmer must enable e-mail function in the HMI project. (Easybuilder pro » System Parameters » [Email] tab » Enable email function)

#### Configuration

- 1. Select [e-Mail SMTP Server Settings] checkbox.
- 2. Enter the valid SMTP Server settings.
- 3. Click on [Save to USB] and navigate to the USB drive.

| Save (        | Contents of the USB data           |                    |                        |
|---------------|------------------------------------|--------------------|------------------------|
| t             | lser Accounts                      |                    |                        |
| t             | ISB Security Key                   |                    |                        |
| • <u></u> e   | -Mail SMTP Server Settings         |                    |                        |
| e             | -Mail Contacts                     |                    |                        |
| lail Settings |                                    |                    |                        |
| SMTP Server : | support@weintekusa.com             |                    |                        |
| Port :        | 525                                | Sender information |                        |
| l lear name : | aumort.                            | Name :             | support                |
| oser name .   | support                            | Med address a      |                        |
| Password :    | •••••                              | Mail address :     | support@weintekusa.com |
| Confirm :     | •••••                              |                    |                        |
|               | Log on using Secure Password Aut   | thentication (SPA) |                        |
|               | Use the following type of encrypte | ed connection      |                        |
|               |                                    |                    |                        |
|               | TLS V                              |                    |                        |
|               |                                    |                    |                        |
|               |                                    |                    |                        |
|               |                                    |                    |                        |
|               |                                    |                    |                        |
|               |                                    |                    |                        |
|               |                                    |                    |                        |
|               |                                    |                    |                        |
|               |                                    |                    |                        |
|               |                                    |                    | Save to folder         |
|               |                                    |                    |                        |

Steps to load e-Mail SMTP Server Settings to Cmt HMI

- 1. Login the Cmt web interface.
- 2. Go to [Email] menu » [Import Email Accounts] tab.
- 3. Navigate to the location of the file and click Update button.

| Email    |                    |                       |
|----------|--------------------|-----------------------|
| SMTP     | Contacts           | Update Email Contacts |
| Please s | elect file to uple | oad                   |
|          |                    | Browse                |
|          | Update             |                       |

#### 9.4. e-Mail Contacts

It allows e-mail contacts in the HMI to be updated during runtime. The HMI programmer must enable e-mail function in the HMI project. (Easybuilder pro » System Parameters » [Email] tab » Enable email function)

#### Configuration

1. Select [e-Mail Contacts] checkbox.

2. Click the Add button to create a new contact name and its mail address to the list of contacts. Up

to 256 contacts can be created.

3. Create recipient groups from the No. of groups. Up to 16 groups can be created.

4. To add a contact to the selected group. Select a group under the **Current group**. Then select a contact under the list of contacts and click on the right-arrow button.

Click on the left-arrow button to delete the selected contact from the group.

5. Click on [Save to USB] and navigate to the USB drive.

| initiatutor roots |                                                  |                           |
|-------------------|--------------------------------------------------|---------------------------|
| Save Cont         | ents of the USB data<br>Accounts<br>Security Key |                           |
| e-Ma              | il SMTP Server Settings                          |                           |
| e-Mai             | il Contacts                                      |                           |
| tacto             |                                                  |                           |
| lacis             |                                                  | No. of groups : 3         |
| Contrat Norma     | M-2 633                                          | Group information         |
| Contact Name      | Mail Address                                     | Current group : Group B ~ |
| Useri<br>Useri    | useri @company.com                               | Description :             |
| User3             | user2@company.com                                |                           |
| 03015             | asiry ecompany.com                               | Contact Mail Address      |
|                   |                                                  | User2 user2@company.com   |
|                   |                                                  | >>><br>                   |
|                   |                                                  |                           |
|                   |                                                  |                           |
|                   |                                                  |                           |
|                   |                                                  |                           |
|                   |                                                  |                           |
|                   |                                                  |                           |
| Add               | Remove                                           | Import Export             |
|                   |                                                  |                           |
|                   |                                                  |                           |
|                   |                                                  | Save to USB               |
|                   |                                                  |                           |

Steps to load e-Mail Contacts to cMT HMI

- 1. Login the cMT web interface.
- 2. Go to [Email] menu » [Import Email Accounts] tab.
- 3. Navigate to the location of the file and click Update button.

| Email     |                   |                       |
|-----------|-------------------|-----------------------|
| SMTP      | Contacts          | Update Email Contacts |
| Please se | elect file to upl | Browse                |
|           | Update            |                       |

# **10. cMT-Viewer**

cMT-Viewer is a client application, which allows users to remote access the screen of cMT HMI located on the LAN (Local Area Network) via wireless connection or Ethernet connection.

Click the button as shown below.

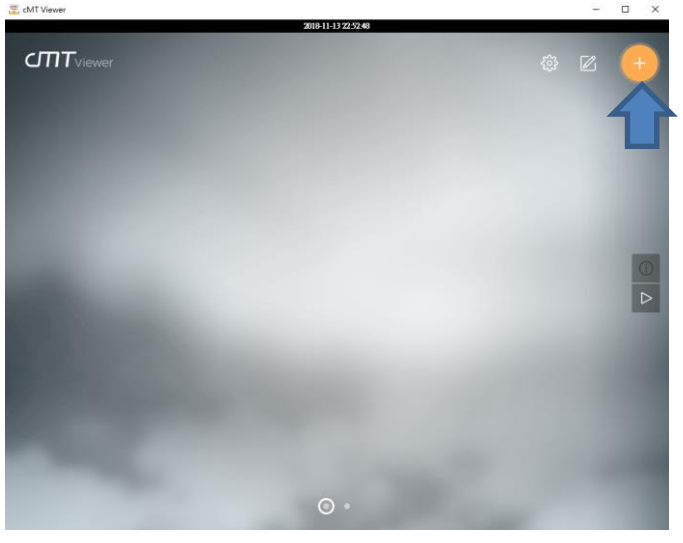

Search for cMT HMIs on [Search] tab. The available HMIs will be shown as below when existing on the local network. Tap an Add icon on the desired HMI, and it will bring up a window requiring you to enter the password.

| Connect                   |         |
|---------------------------|---------|
| Search                    | History |
| Q Name/ IP                | To C    |
| cMT-10D1<br>192.168.1.100 | 2       |

After that, the corresponding project will be loaded.

| 選 cMT Viewer |                     | - | $\times$ |
|--------------|---------------------|---|----------|
|              | 2019-02-14 17:07:09 |   |          |
| •            |                     |   |          |
|              |                     |   |          |

# **11. EasyConverter**

The Easy Converter is a tool used to view data log files (\*.db) and event log files (\*.db) that are generated by cMT HMI. It can convert db (database) file into CSV (comma separated values) file.

#### 11.1. Viewing Data Log File

- 1. Launch EasyConverter.
- 2. To open a data log file, click [File] » [Open] and browse a data log file.

| 👺 Untitled - EasyConverter                          | – 🗆 X        |
|-----------------------------------------------------|--------------|
| <u>F</u> ile <u>E</u> dit <u>V</u> iew <u>H</u> elp |              |
| 🚰 🖬 🗃 🕱 🖷 💡 Language 1 🛛                            |              |
|                                                     | ^            |
|                                                     |              |
|                                                     |              |
|                                                     |              |
|                                                     |              |
|                                                     |              |
|                                                     |              |
|                                                     |              |
|                                                     |              |
|                                                     |              |
|                                                     |              |
|                                                     |              |
|                                                     |              |
|                                                     | ~            |
| Ready                                               | CAP NUM SCRL |

#### 3. The popup window prompts you to select the date range.

| Choose date range  | - test0215    |        |       |        |        | ×      |
|--------------------|---------------|--------|-------|--------|--------|--------|
| Please select expo | rting date ra | nge    |       |        |        |        |
|                    | Year          |        | Month |        | Day    |        |
| Start Date :       | 2019          | $\sim$ | 2     | $\sim$ | 15     | $\sim$ |
| End Date :         | 2019          | $\sim$ | 2     | $\sim$ | 15     | $\sim$ |
|                    |               |        | OK    | _      | Connad |        |
|                    |               |        | UK    |        | Cancel |        |

4. The following popup window appears. The raw data collected for Data 1 and Data 2 can be adjusted as needed. For example, the Data 2 has three digits after the decimal point. You can change the digits field from 3 to 1 if you're only concerned with one decimal accuracy.

| Sampling Data Information X |                                               |            |               |           |        |         |  |
|-----------------------------|-----------------------------------------------|------------|---------------|-----------|--------|---------|--|
| -                           | Select number of digits after decimal point : |            |               |           |        |         |  |
|                             | No                                            | Name       | Туре          | Word Size | Digits | Scaling |  |
|                             | 1                                             | 16-bit U   | 16-bit Unsign | 1         | 0      | No 💌    |  |
|                             | 2                                             | 32-bit Fl  | 32-bit Float  | 1         | 3      | No 💌    |  |
|                             |                                               |            |               | •         |        |         |  |
|                             |                                               |            |               |           |        |         |  |
| 1                           |                                               |            |               |           |        |         |  |
|                             |                                               |            |               |           |        |         |  |
|                             |                                               |            |               |           |        |         |  |
|                             |                                               |            |               |           |        |         |  |
| ĺ                           | Scoling & Officiat                            |            |               |           |        |         |  |
|                             |                                               |            |               |           |        |         |  |
|                             | IN/                                           | ~          |               |           |        |         |  |
|                             |                                               |            |               |           |        |         |  |
|                             |                                               |            |               |           |        |         |  |
|                             |                                               |            |               |           |        |         |  |
|                             | Include millisecond information               |            |               |           |        |         |  |
|                             | Loa                                           | ad Setting | g             |           |        |         |  |
|                             | Sa                                            | ve Setting | g             | OK        |        | Cancel  |  |

The Scaling column is a scaling option that offers linear scaling to data.

The equation of scaling new value = [(value + A) x B] + C

Set the values of A, B, and C.

A: Lower limit of the value;

B: [(scaled max) - (scaled min) / (upper limit) - (lower limit)];

C: Scaled min.

| Sa                                                                                             | Sampling Data Information X                   |                                                                            |                                           |               |          |  |  |
|------------------------------------------------------------------------------------------------|-----------------------------------------------|----------------------------------------------------------------------------|-------------------------------------------|---------------|----------|--|--|
|                                                                                                | Select number of digits after decimal point : |                                                                            |                                           |               |          |  |  |
|                                                                                                | No                                            | Name                                                                       | Nord Size                                 | Digit Scaling |          |  |  |
|                                                                                                | 1                                             | 16-bit Unsigned                                                            | 16-bit Unsigned                           | 1             | 0 Yes ▼  |  |  |
|                                                                                                | 2                                             | 32-bit Float                                                               | 32-bit Float                              | 1             | 3 No 💌   |  |  |
|                                                                                                | Scaling & Offset                              |                                                                            |                                           |               |          |  |  |
|                                                                                                |                                               | •                                                                          | D                                         |               | <u> </u> |  |  |
| 0         0.01         0           new value = (( value + A ) x B ) + C         = value x 0.01 |                                               |                                                                            |                                           |               |          |  |  |
|                                                                                                | ne<br>=                                       | 0<br>w value = (( valu<br>value x 0.01                                     | 0.01<br>Je + A ) x B ) + (                | C             | 0        |  |  |
|                                                                                                | ne<br>= 1                                     | 0<br>w value = (( valu<br>value x 0.01                                     | 0.01<br>Je + A ) x B ) + 0<br>information | C             | 0        |  |  |
|                                                                                                | ne<br>=<br>]<br>In<br>Lo;                     | 0<br>w value = (( valu<br>value x 0.01<br>iclude millisecond<br>ad Setting | 0.01<br>Je + A ) x B ) + (                | c             | 0        |  |  |

You can click **Save setting** button for using these same changes on other files. The conversion file (\*.lgs) created by **Save setting** button can be loaded by **Load setting** button, which applys the same changes on other files.

5. Click OK, the records in the data log file is displayed as below.

🕎 C:\Users\timhsieh\Desktop\historical\_data\datalog\test0215.db - EasyConverter

| <u>F</u> ile <u>E</u> dit <u>V</u> iew <u>H</u> elp                          |
|------------------------------------------------------------------------------|
| 🗃 🖬 🕅 📧 ⊨ 🢡 Language 1 🛛 🗸                                                   |
| 2019/2/15,"12:07:29","12.3","52.3"                                           |
| 2019/2/15, 12:07:30, 12.3, 52.3                                              |
| 2019/2/15",12:07:31",12:3",52:3"<br>2019/2/15" 12:07:22" 12:2" 52:2"         |
| 2019/2/15, 12:07:32, 12:3, 52:3                                              |
| 2019/2/15, 12:07:34, 12.3, 52.3                                              |
| 2019/2/15, 12:07:35, 12.3, 52.3                                              |
| 2019/2/15, 12:07:36, 12.3, 52.3                                              |
| "2019/2/15","12:0/:37","12:3","52:3"<br>"2019/2/15" "12:07:38" "12:3" "52:3" |
| 2019/2/15, 12:07:38, 12:3, 32:3                                              |
| 2019/2/15", 12:07:40", 12.3", 52.3"                                          |
| 2019/2/15, 12:07:41, 12.3, 52.3                                              |
| 2019/2/15, 12:07:42, 12.3, 52.3                                              |
| "2019/2/15","12:0/:43","12:3","52:3"<br>"2019/2/15" "12:07:44" "12:2" "52:2" |
| 2019/2/15, 12:07:45, 12:3, 52:3                                              |
| 2019/2/15", 12:07:46", 12.3", 52.3"                                          |
| 2019/2/15, 12:07:47, 12.3, 52.3                                              |
| 2019/2/15, 12:07:48, 12.3, 52.3                                              |
| 2019/2/15 , 12:07:49 , 12.3 , 52.3                                           |

6. To save the file as XLS file, click [File] » [Save As] or the Save As icon. To save the file as CSV file, click [File] » [Export to Excel] or the Excel icon.

| А         | В                                                                                                    | С                                                                                                    | D                                                                                                    |
|-----------|----------------------------------------------------------------------------------------------------|----------------------------------------------------------------------------------------------------|----------------------------------------------------------------------------------------------------|
| Date      | Time                                                                                                    | 16-bit Unsigned                                                                                                    | 32-bit Float                                                                                                    |
| 2019/2/15 | 15:37:24                                                                                                    | 14.3                                                                                                    | 58.59                                                                                                    |
| 2019/2/15 | 15:37:25                                                                                                    | 14.3                                                                                                    | 58.59                                                                                                    |
| 2019/2/15 | 15:37:26                                                                                                    | 14.3                                                                                                    | 58.59                                                                                                    |
| 2019/2/15 | 15:37:27                                                                                                    | 14.3                                                                                                    | 58.59                                                                                                    |
| 2019/2/15 | 15:37:28                                                                                                    | 14.3                                                                                                    | 58.59                                                                                                    |
| 2019/2/15 | 15:37:29                                                                                                    | 14.3                                                                                                    | 58.59                                                                                                    |
| 2019/2/15 | 15:37:30                                                                                                    | 14.3                                                                                                    | 58.59                                                                                                    |
| 2019/2/15 | 15:37:31                                                                                                    | 14.3                                                                                                    | 58.59                                                                                                    |
| 2019/2/15 | 15:37:32                                                                                                    | 14.3                                                                                                    | 58.59                                                                                                    |
| 2019/2/15 | 15:37:33                                                                                                    | 14.3                                                                                                    | 58.59                                                                                                    |
| 2019/2/15 | 15:37:34                                                                                                    | 14.3                                                                                                    | 58.59                                                                                                    |
| 2019/2/15 | 15:37:35                                                                                                    | 14.3                                                                                                    | 58.59                                                                                                    |
| 2019/2/15 | 15:37:36                                                                                                    | 14.3                                                                                                    | 58.59                                                                                                    |
| 2019/2/15 | 15:37:37                                                                                                    | 14.3                                                                                                    | 58.59                                                                                                    |
| 2019/2/15 | 15:37:38                                                                                                    | 14.3                                                                                                    | 58.59                                                                                                    |
|           | A<br>Date<br>2019/2/15<br>2019/2/15<br>2019/2/15<br>2019/2/15<br>2019/2/15<br>2019/2/15<br>2019/2/15<br>2019/2/15<br>2019/2/15<br>2019/2/15<br>2019/2/15<br>2019/2/15 | A         B           Date         Time           2019/2/15         15:37:24           2019/2/15         15:37:25           2019/2/15         15:37:26           2019/2/15         15:37:27           2019/2/15         15:37:29           2019/2/15         15:37:30           2019/2/15         15:37:31           2019/2/15         15:37:32           2019/2/15         15:37:32           2019/2/15         15:37:32           2019/2/15         15:37:32           2019/2/15         15:37:32           2019/2/15         15:37:33           2019/2/15         15:37:33           2019/2/15         15:37:35           2019/2/15         15:37:37           2019/2/15         15:37:37           2019/2/15         15:37:37           2019/2/15         15:37:37           2019/2/15         15:37:37           2019/2/15         15:37:37           2019/2/15         15:37:37           2019/2/15         15:37:37           2019/2/15         15:37:37           2019/2/15         15:37:37 | A         B         C           Date         Time         16-bit Unsigned           2019/2/15         15:37:24         14.3           2019/2/15         15:37:25         14.3           2019/2/15         15:37:26         14.3           2019/2/15         15:37:27         14.3           2019/2/15         15:37:27         14.3           2019/2/15         15:37:28         14.3           2019/2/15         15:37:29         14.3           2019/2/15         15:37:30         14.3           2019/2/15         15:37:31         14.3           2019/2/15         15:37:32         14.3           2019/2/15         15:37:33         14.3           2019/2/15         15:37:33         14.3           2019/2/15         15:37:33         14.3           2019/2/15         15:37:33         14.3           2019/2/15         15:37:35         14.3           2019/2/15         15:37:35         14.3           2019/2/15         15:37:37         14.3           2019/2/15         15:37:37         14.3           2019/2/15         15:37:37         14.3           2019/2/15         15:37:37         14.3 |

#### 11.2. Viewing Event Log File

- 1. Launch EasyConverter.
- 2. To open an event log file, click [File] » [Open] and browse an event log file.

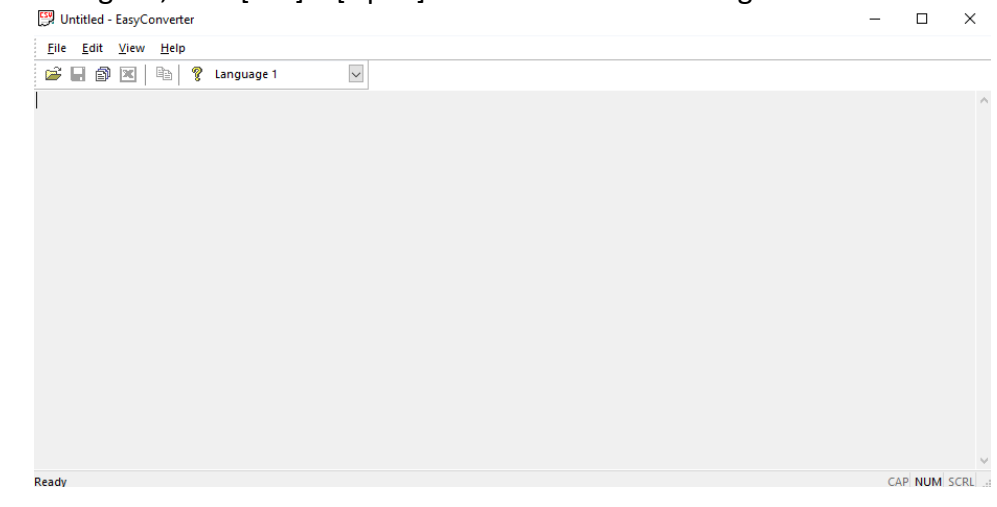

#### 3. The popup window prompts you to select the date range.

| Choose date range - e  | vent         |       |        |        | ×      |
|------------------------|--------------|-------|--------|--------|--------|
| Please select exportin | g date range |       |        |        |        |
| Ye                     | ar           | Month |        | Day    |        |
| Start Date : 20        | )19 ~        | 2     | $\sim$ | 15     | $\sim$ |
| End Date : 20          | )19 ~        | 2     | $\sim$ | 15     | $\sim$ |
|                        |              | OK    | _      | Cancol |        |
|                        |              | UK    |        | Cancer |        |

4. The following popup window prompts you to select language.

| Select language - event  |        | ×      |
|--------------------------|--------|--------|
| Select your event log la | nguage |        |
| Language 1               |        | ~      |
| Don't ask me again       |        |        |
|                          | ОК     | Cancel |

5. Click OK, the records in the data log file is displayed as below.

Event: This column indicates the following meanings.

0=Event triggered

1=Event acknowledged

2=Event returns to normal

Category: This column indicates the event category.

Message: This column indicates the Alarm message.

🖾 C:\Users\timhsieh\Desktop\data\eventlog\event.db - EasyConverter

| <u>F</u> ile <u>E</u> dit <u>V</u> iew <u>H</u> elp                                |
|------------------------------------------------------------------------------------|
| 🚔 🖬 🗃 📧 🗦 😵 Language 1 🛛                                                           |
| "Event", "Category", "Date", "Time", "Message", "Occurrence Count", "Elapsed Time" |
| "0","0","2019/2/15","16:43:31","Event 0","1","0"                                   |
| "2","0","2019/2/15","16:43:31","Event 0","1","0"                                   |
| "0","0","2019/2/15","16:43:32","Event 0","2","0"                                   |
| "2","0","2019/2/15","16:43:32","Event 0","2","0"                                   |
| "0","0","2019/2/15","16:43:33","Event 0","3","0"                                   |
| "2","0","2019/2/15","16:43:33","Event 0","3","0"                                   |
| "0","0","2019/2/15","16:43:33","Event 0","4","0"                                   |
| "2","0","2019/2/15","16:43:34","Event 0","4","0"                                   |
| "0","0","2019/2/15","16:43:34","Event 0","5","0"                                   |
| "2","0","2019/2/15","16:43:34","Event 0","5","0"                                   |
| _0","0","2019/2/15","16:43:35","Event 0","6","0"                                   |

6. To save the file as XLS file, click [File] » [Save As] or the Save As icon. To save the file as CSV file, click [File] » [Export to Excel] or the Excel icon.

|    | А     | В        | С         | D        | E       | F                | G            |
|----|-------|----------|-----------|----------|---------|------------------|--------------|
| 1  | Event | Category | Date      | Time     | Message | Occurrence Count | Elapsed Time |
| 2  | 0     | 0        | 2019/2/15 | 16:43:31 | Event 0 | 1                | 0            |
| 3  | 2     | 0        | 2019/2/15 | 16:43:31 | Event 0 | 1                | 0            |
| 4  | 0     | 0        | 2019/2/15 | 16:43:32 | Event 0 | 2                | 0            |
| 5  | 2     | 0        | 2019/2/15 | 16:43:32 | Event 0 | 2                | 0            |
| 6  | 0     | 0        | 2019/2/15 | 16:43:33 | Event 0 | 3                | 0            |
| 7  | 2     | 0        | 2019/2/15 | 16:43:33 | Event 0 | 3                | 0            |
| 8  | 0     | 0        | 2019/2/15 | 16:43:33 | Event 0 | 4                | 0            |
| 9  | 2     | 0        | 2019/2/15 | 16:43:34 | Event 0 | 4                | 0            |
| 10 | 0     | 0        | 2019/2/15 | 16:43:34 | Event 0 | 5                | 0            |
| 11 | 2     | 0        | 2019/2/15 | 16:43:34 | Event 0 | 5                | 0            |
| 12 | 0     | 0        | 2019/2/15 | 16:43:35 | Event 0 | 6                | 0            |
| 13 |       |          |           |          |         |                  |              |
| 14 |       |          |           |          |         |                  |              |

- Converting multiple files:
- This tool allows you to select multiple data/event log files and save them to one CSV file. 1. Launch EasyConverter.
- 2. Click Multiple files button to convert multiple files.

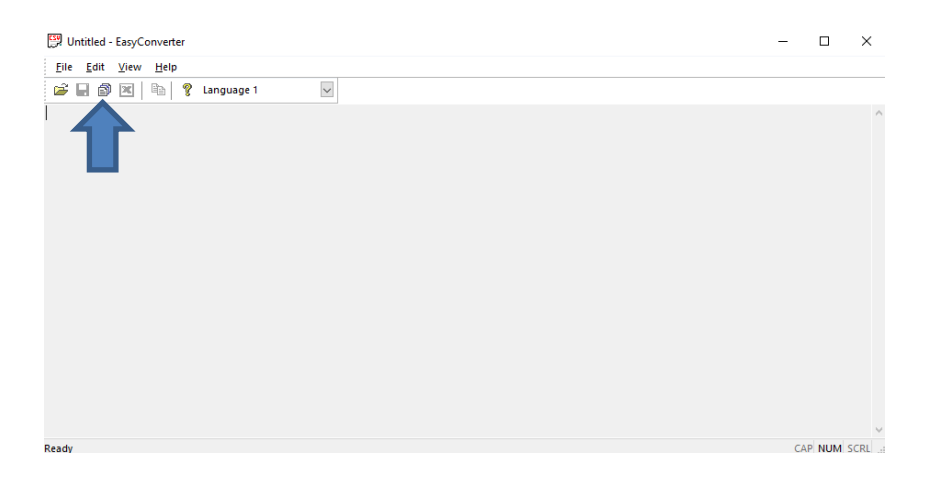

3. Click [Add File] and select the files.

Enable setting file: Check this box and browse a conversion file (\*.lgs). The linear scaling conversion or decimal point conversion on the conversion file will be implemented to the selected data log files. Combine to a file: Check this box to combine the selected files and save them into one CSV file.

| and the factor of the state of the state of |          |             |
|----------------------------------------------------------------------------------------------------|----------|-------------|
| onvert file list :<br>C:\Users\timhsieh\Desktop\event.db<br>C:\Users\timhsieh\Desktop\test0215.db                                                                                                    |          |             |
|                                                                                                    |          |             |
|                                                                                                    | Add File | Delete File |
| ⊡ Enable setting file                                                                                                    | Add File | Delete File |
| ✓ Enable setting file C:\Users\Desktop\test0215.lgs                                                                                                    | Add File | Delete File |
| ✓ Enable setting file C:\Users\Desktop\test0215.lgs ✓ Combine to a file                                                                                                    | Add File | Delete File |
| Enable setting file  C:\Users\Desktop\test0215.lgs  Combine to a file  Merge data into a single sheet                                                                                                    | Add File | Delete File |

Note: [Merge data into a single sheet] is **not** available for data/event log files created by cMT HMI.

EasyConverter

 $\times$ 

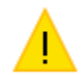

The .db files can't be merged into a single sheet. Do you wish to continue?

# **12. Recipe Editor**

This application is a tool which allows users to modify recipe files (\*.rcp) that can update data stored in **RW** and **RW\_A** retentive memory, as well as Extended Memory files (\*.emi) that can update data stored in **EM** extended memory.

- 1. Launch Recipe Editor.
- 2. Click on [File] menu » [Open] and browse your recipe file (\*.rcp) or Extended Memory file (\*.emi).

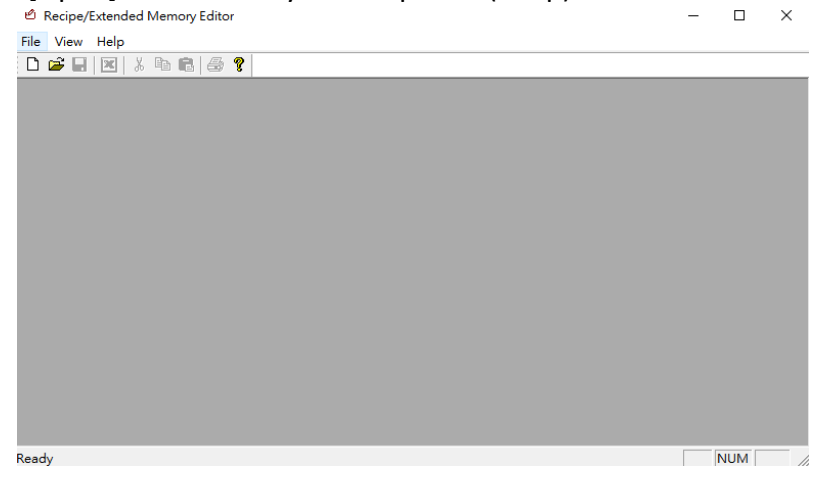

3. The following popup window appears.

Address range (unit: word): The number of registers that are used for this file. For example, an Extended Memory file uses the memory EM1\_0 through EM1\_299. Enter 0 to "From" box and enter 299 to "To" box. Data format: Each data element has a format to be interpreted by the HMI. Click on the Add button to add a data format.

| Set Data Format                                                                  | ×                   |                                                              |                 |
|----------------------------------------------------------------------------------|---------------------|--------------------------------------------------------------|-----------------|
| Address range (unit : word) Select your data format<br>From 0 To 299 Save Format | ▼<br>Delete Format  | Deta Type Description : Data 0 C 16-bit BCD                  | C 32-bit BCD    |
| Data format                                                                      | Add                 | C 16-bit HEX                                                 | C 32-bit HEX    |
|                                                                                  | Delete<br>Clear All | <ul> <li>16-bit Unsigned</li> <li>32-bit Unsigned</li> </ul> | C 16-bit Signed |
|                                                                                  | Modify              | C Float                                                      |                 |
|                                                                                  | ок                  | C String                                                     | WORD(s)         |
| ¢                                                                                | Cancel              | ОК                                                           | Cancel          |

For example,

The first data element on the first row is the data in String format. Enter the comment to Description box, selest String checkbox as well as enter how many words this string has.

The second data element on the first row is 16-bit unsinged integer format, so select "16 bit Unsigned."

You can click on Save Format button to save this data format for using this same data format on other files.

| I                                                                                                    | In the project file                                         | Dat format dialog                                                                                                    |
|----------------------------------------------------------------------------------------------------|-------------------------------------------------------------|----------------------------------------------------------------------------------------------------|
|                                                                                                    |                                                             | Set Data Format X                                                                                                    |
|                                                                                                    |                                                             | Address range (unit : word) Select your data format                                                                                            |
| ™ut                                                                                                   | trition table                                               | From 0 To 299 Save Format Delete Format                                                                                                    |
| item calories pr                                                                                      | rotein fat čarbonhydrate Sodium                             | fiber Data format                                                                                                    |
| AFAARXAAAAA ***                                                                                       | 0 (RW-6) NE_1 (RW-7) NE_2 (RW-8) NE_3 (RW-9)                | NE 4 (SW) (3D)         Size         Type         Description         Add           5 M(DDpc         Chips [ASC/I]         Personal         Add |
| AAAAAAA NE <u>######</u>                                                                              | 8 (RW-17) NE_7 (RW-18) NE_8 (RW-19) NE_9 (RW-20)            | Image: Strain product         Strain product         Delete           1         WORD         16-bit Unsigned         protein                   |
| Å <sup>E</sup> A <sup>2</sup> Å <sup>R</sup> Å <sup>2</sup> ÅAAAA <sup>NE</sup> ###### <sup>271</sup> | 12/8/4/281 NE_113/8/4/291 NE_114/8/4/301 NE_15/8/4/311      | 1 WORD 16-bit Unsigned fat<br>1 WORD 16-bit Unsigned carbonhydrate                                                                             |
|                                                                                                    | 18/8/4391 NE_19/8/4401 NE_20/8/441 NE_31/8/4421             | Image: Construction         Modify           Modify         Modify                                                                             |
|                                                                                                    | 241874501 NE_251874511 NE_261874522 NE_27187453             | NE                                                                                                    |
|                                                                                                    | 39,18,9,611 NE_33,189,4,621 NE_32,189,4,631 NE_33,189,4,641 | Ме ######65                                                                                                    |
|                                                                                                    | 38(8)%721 NE_37(8)%731 NE_38(8)%74 NE_39(8)%75              | E 44(19)/761 Cancel                                                                                                    |

4. After clicking OK, the below table of data elements appears.

ID: ID number for each row.

Address: Starting address for each row.

Edit the table according to the data format defined for each element.

| ID | ADDRESS | Item name | calories | protein | fat | carbonhydrate | sodium | fiber |
|----|---------|-----------|----------|---------|-----|---------------|--------|-------|
| 0  | 0       |           | 0        | 0       | 0   | 0             | 0      | 0     |
| 1  | 11      |           | 0        | 0       | 0   | 0             | 0      | 0     |
| 2  | 22      |           | 0        | 0       | 0   | 0             | 0      | 0     |
| 3  | 33      |           | 0        | 0       | 0   | 0             | 0      | 0     |
| 4  | 44      |           | 0        | 0       | 0   | 0             | 0      | 0     |
| 5  | 55      |           | 0        | 0       | 0   | 0             | 0      | 0     |
| 6  | 66      |           | 0        | 0       | 0   | 0             | 0      | 0     |
| 7  | 77      |           | 0        | 0       | 0   | 0             | 0      | 0     |
| 8  | 88      |           | 0        | 0       | 0   | 0             | 0      | 0     |
| 9  | 99      |           | 0        | 0       | 0   | 0             | 0      | 0     |
| 10 | 110     |           | 0        | 0       | 0   | 0             | 0      | 0     |
| 11 | 121     |           | 0        | 0       | 0   | 0             | 0      | 0     |
| 12 | 132     |           | 0        | 0       | 0   | 0             | 0      | 0     |
| 13 | 143     |           | 0        | 0       | 0   | 0             | 0      | 0     |
| 14 | 154     |           | 0        | 0       | 0   | 0             | 0      | 0     |
| 15 | 165     |           | 0        | 0       | 0   | 0             | 0      | 0     |
| 16 | 176     |           | 0        | 0       | 0   | 0             | 0      | 0     |
| 17 | 187     |           | 0        | 0       | 0   | 0             | 0      | 0     |

5. Click on [File] menu » [Save]. If the file is used to update EM external memory, you must save the file name which corresponds to the Extended Memory name preconfigured in the cMT HMI (em0.emi, em1.emi, em2.emi, em3.emi, em4.emi, em5.emi, em6.emi, em7.emi, em8.emi, or em9.emi).

6. Once the file is saved, you can update the memory in the following ways:

- To update **RW** and **RW\_A** retentive memory, use the **Download** application or USB drive download.
- To update **EM** external memory, copy the file to the external memory device or via FTP server to transfer.

# **13. Recipe Database Editor**

This application is a tool which allows users to create or modify a database file that can update Recipe Database stored in the .cxob project file.

1. Launch Recipe Database Editor.

2. Click on the Import button and navigate to where the Recipe DEF file (\*.rdef) or Database file (\*.db) is located.

3.

• Create a new database when importing Recipe DEF file (\*.rdef).

| Recipe Database Editor |          | ×        |
|------------------------|----------|----------|
|                        |          |          |
| Recipes :              |          |          |
|                        |          |          |
|                        |          |          |
|                        |          |          |
|                        |          |          |
|                        |          |          |
|                        |          |          |
|                        |          |          |
|                        |          |          |
|                        |          |          |
|                        |          |          |
|                        |          |          |
|                        |          |          |
|                        |          |          |
|                        |          |          |
|                        |          |          |
|                        |          |          |
| Help Topics            | 🖴 Import | Export   |
|                        |          | <u> </u> |

Click the Add button to add a new row to the database. Enter the data element according to the data format predefined in the .cxob project file. The up and down arrow buttons is used to move the selected row up and down in the list.

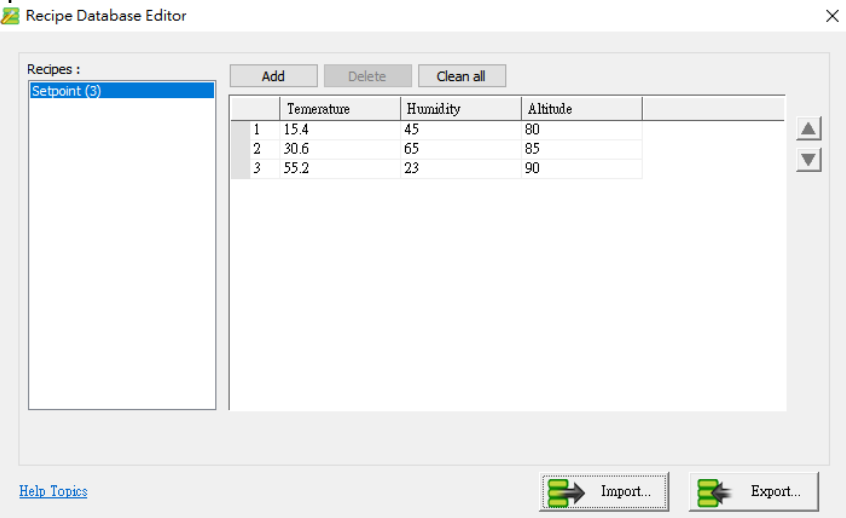

• Modify a database file when importing Database file (\*.db) Edit the table according to the data format predefined in the .cxob project file. The up and down arrow buttons is used to move the selected row up and down in the list.

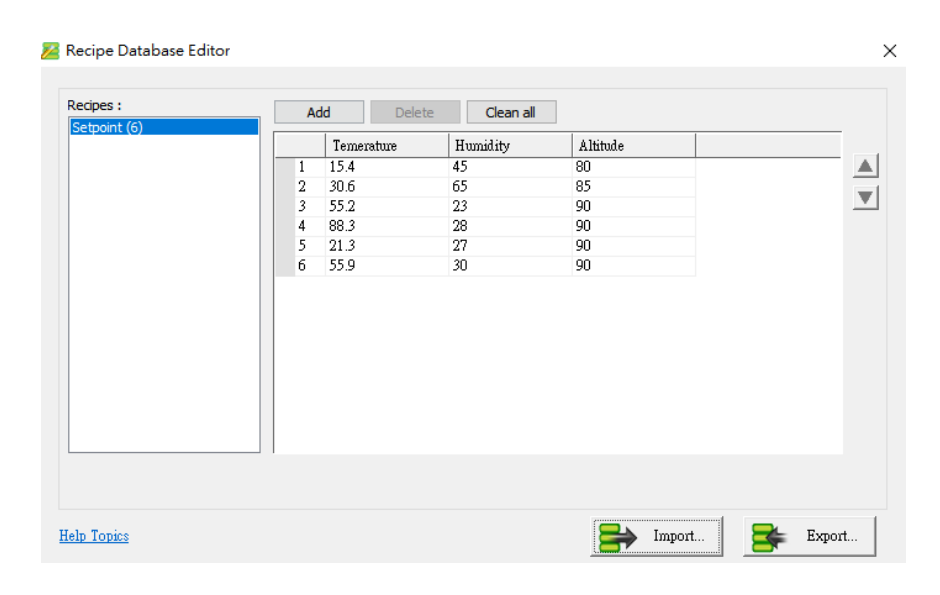

4. Click on Export button to save this database.

5. To update Recipe Database stored in the .cxob project file, use the **Download** application or USB drive download.

# 14. Easy System Setting

This application is a tool which allows you to configure hardware system settings on PC.

1. Launch EasySystemSetting.

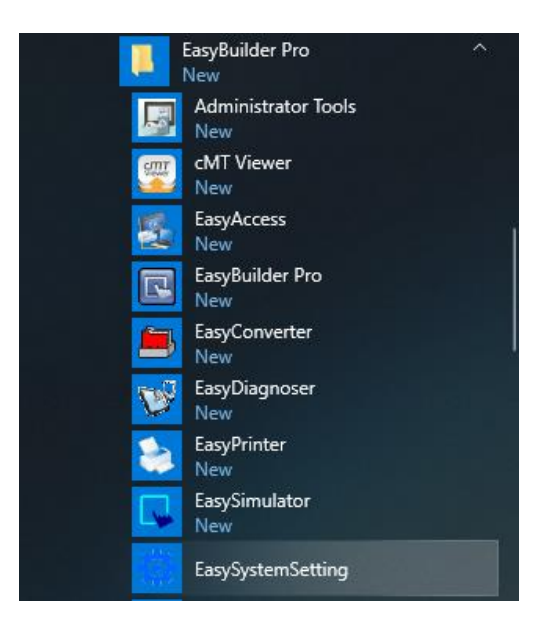

2. Select [cMT Series] from the [Model] drop-down list. Enter the HMI's system password onto [Current Local Password]. (The default password is 11111)

| 😳 EasySystemSetting             |                        | - |   | $\times$ |
|---------------------------------|------------------------|---|---|----------|
| File Language Help              |                        |   |   |          |
| Model: cMT Series               |                        |   |   |          |
| Current Local Password : 111111 |                        |   |   |          |
|                                 |                        |   |   |          |
| General                         | HMI name : Default HMI |   |   |          |
| History  Network LAN 1          | Backlight: 15 🔻        |   |   |          |
| Network LAN 2     Security      | Time offset: 0         |   |   |          |
| VNC server setting              | Portrait mode : 0      |   |   |          |
|                                 | Volume : 🜒             |   | 1 | 00%      |
|                                 |                        |   |   |          |

 Configure system settings if required. To know the information about the following options, please refer to the user manual of the CMT HMIs. The unchecked options won't update the specific settings.
 General menu-

> HMI name Backlight (Brightness) Time offset (Time zone) Portrait mode Volume

#### History menu-

Clear Recipe Clear Recipe Database Clear Operation Log Clear Event Log Clear Data Log

#### Network LAN1 menu-

IP address Subnet mask Gateway DNS address

Note: If [DHCP] option is checked, above options will be grayed out.

#### Network LAN2 menu-

IP address Subnet mask

Note: If [DHCP] option is checked, above options will be grayed out.

#### Security menu-

Local (System setting) password Upload Project password Upload (History, FTP) password User password

#### VNC server setting menu-

Start VNC single-connection Start VNC multi-connection Stop VNC password

Note: If [Stop] option is chosen, [VNC password] option will be grayed out

#### Misc menu-

Popup download window FTP client can modify USB/SD data 4. Once finishing the settings, go to [File] tab » [Save]. Save it to \*.conf file.

| 😧 EasySystemSetting                                                                                  |                                                                                                    | — |   | $\times$ |
|----------------------------------------------------------------------------------------------------|----------------------------------------------------------------------------------------------------|---|---|----------|
| File Language Help                                                                                   |                                                                                                    |   |   |          |
| Model : cMT Series<br>Current Local Password : 1111                                                  | <b>v</b><br>11                                                                                                 |   |   |          |
| General     History     Network LAN 1     Network LAN 2     Security     VNC server setting     Misc | HMI name : Default HMI<br>Backlight : 15 •<br>EasySystemSetting X<br>Configuration were exported successfully! |   | 1 | )0%      |

#### How to use this file

1. In the Utility Manager, make sure the [cMT Series] option is chosen in advance.

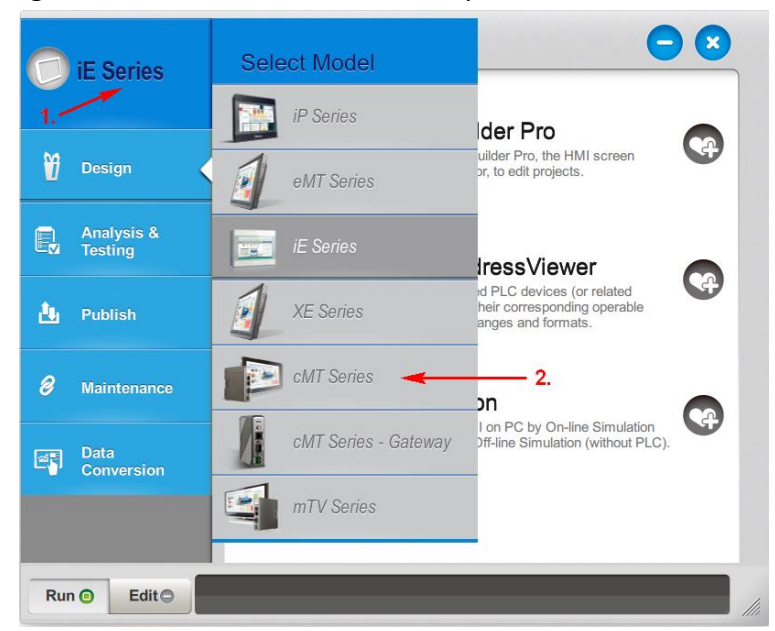

2. Launch the Download application.

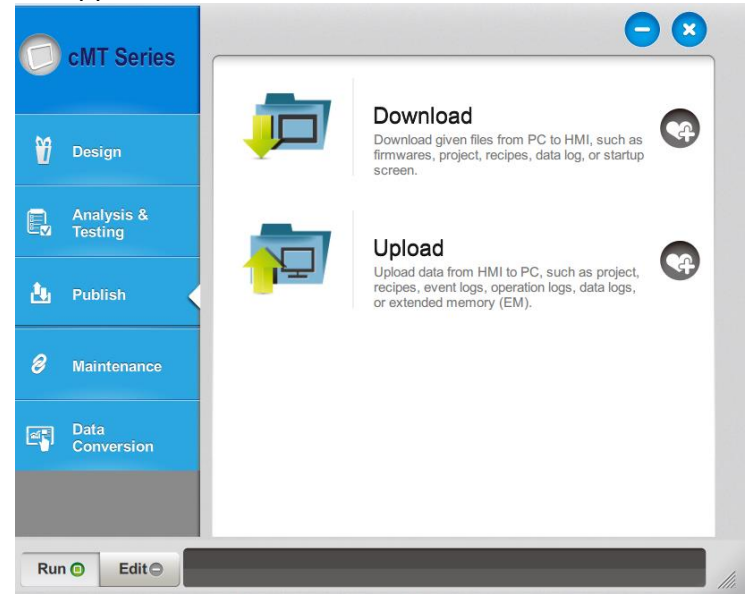

3. In the Download dialog, check [Use system settings file]. Navigate to the \*.conf file. Click Download button.

|                                                                                                    | USB cable                                                                    |                       |                     |  |
|----------------------------------------------------------------------------------------------------|------------------------------------------------------------------------------|-----------------------|---------------------|--|
| IP HMI Name                                                                                                    |                                                                              |                       |                     |  |
| HMI: cMT-1                                                                                                    | 0D1 ~                                                                        | 192.168.1.100 (cM     | T-10D1)             |  |
|                                                                                                    | Search                                                                       | Ĩ.                    |                     |  |
|                                                                                                    | Search All                                                                   | 1                     |                     |  |
| Se                                                                                                    | earch and Change IP                                                          |                       |                     |  |
|                                                                                                    | -                                                                            |                       |                     |  |
| Project                                                                                                    |                                                                              |                       |                     |  |
|                                                                                                    |                                                                              |                       |                     |  |
| RW                                                                                                    |                                                                              |                       |                     |  |
|                                                                                                    |                                                                              |                       |                     |  |
| Recipe database                                                                                                    |                                                                              |                       |                     |  |
| Startup screen                                                                                                    |                                                                              |                       |                     |  |
| Use system settings file                                                                                                    | e C:\Users\Weintekt                                                          | USA_Engineer\Desktop\ | systemsetting.conf  |  |
|                                                                                                    |                                                                              |                       |                     |  |
|                                                                                                    |                                                                              |                       |                     |  |
| Delete existing user ac                                                                                                    | counts                                                                       |                       |                     |  |
| Delete existing user ac                                                                                                    | counts<br>contacts and SMTP settings                                         |                       |                     |  |
| Delete existing user act                                                                                                    | counts<br>contacts and SMTP settings<br>_A)                                  | latabase              | Reset operation log |  |
| Delete existing user acc<br>Delete existing e-Mail c<br>Reset recipe (RW, RW<br>Reset event log                                             | counts<br>contacts and SMTP settings<br>_A) Reset recipe d<br>Reset data log | latabase              | Reset operation log |  |
| Delete existing user act Delete existing e-Mail c Reset recipe (RW, RW, Reset event log Reset startup screen                                | counts<br>contacts and SMTP settings<br>_A)                                  | latabase<br>J         | Reset operation log |  |
| Delete existing user aco<br>Delete existing e-Mail c<br>Reset recipe (RW, RW<br>Reset event log<br>Reset startup screen<br>CODESYS          | counts<br>ontacts and SMTP settings<br>_A) Reset recipe o<br>Reset data log  | latabase<br>J         | Reset operation log |  |
| Delete existing user acc Delete existing e-Mail c Reset recipe (RW, RW, Reset event log Reset startup screen ODESYS Project                 | counts<br>ontacts and SMTP settings<br>_A)                                   | latabase<br>J         | Reset operation log |  |
| Delete existing user ac Reset recipe (RW, RW Reset event log Reset startup screen ODESYS Project                                            | counts<br>ontacts and SMTP settings<br>_A)                                   | latabase<br>J         | Reset operation log |  |
| Delete existing user acc Delete existing e-Mail c Reset recipe (RW, RW, Reset event log Reset event log Reset startup screen ODESYS Project | counts<br>contacts and SMTP settings<br>_A)                                  | latabase<br>J         | Reset operation log |  |
| Delete existing user acc Delete existing e-Malic Reset recipe (RW, RW, Reset event log Reset startup screen ODESYS Project                  | counts<br>contacts and SMTP settings<br>_A) Reset recipe o<br>Reset data log | latabase              | Reset operation log |  |

# **15. cMT Diagnoser**

This application is a tool that allows you to diagnose faults between devices.

Before using this tool, the **Diagnoser** checkbox in your HMI project must be selected. This option can be found from [System Setting Parameters] » [Remote] tab.

| System Param                                                       | eter Settings                                                                                       |                                     |                                                       |                  |                |                 |
|--------------------------------------------------------------------|----------------------------------------------------------------------------------------------------|-------------------------------------|-------------------------------------------------------|------------------|----------------|-----------------|
| Cellular                                                           | Data Network                                                                                        | Tir                                 | me Svnc./DST                                          | e-               | Mail           | Recipe Database |
| Device                                                             | Model                                                                                               | General                             | System                                                | Remote           | Security       | Extended Memory |
| Prohibi Prohibi Prohibi VNC server Passwe Passwe Monito EasyAccess | t remote HMI co<br>t password remo<br>t password remo<br>ord free<br>ord free<br>r mode<br>s server | nnecting to this<br>ote-read operat | i machine<br>tion (or set LB905<br>tion (or set LB905 | i3 on)<br>54 on) | anuar - Clabal |                 |
|                                                                    |                                                                                                    |                                     |                                                       |                  |                |                 |
| Diagnoser                                                          |                                                                                                    |                                     |                                                       |                  |                |                 |
| Enable                                                             |                                                                                                    |                                     |                                                       |                  |                |                 |
| cMT viewer                                                         |                                                                                                    |                                     |                                                       |                  |                |                 |
| Max conne<br>Warning :                                             | ect count : 3                                                                                       | Count : 1 ∧<br>ct count will aff    | <ul> <li>10</li> <li>ect performance</li> </ul>       |                  |                |                 |

You can set up a password to protect the tool from unauthorized users or select **Password free**.

| Diagnoser     |                 |
|---------------|-----------------|
| C Enable      |                 |
| Password free |                 |
|               | Password: 12345 |

Load the project to your HMI.

| DEthernet Password/Port no. of download/upload : Setting IP HMI Name HMI : Tim-cmt3090 Search Search All |                   |                      |                                        |          |
|----------------------------------------------------------------------------------------------------|-------------------|----------------------|----------------------------------------|----------|
| IP         HMI Name           HMI :         Tim-cmt3090           Search         Search All              | Ethernet          |                      | Password/Port no. of download/upload : | Settings |
| HMI : Tim-cmt3090 V<br>Search<br>Search All                                                              | IP HMI Name       |                      |                                        | I        |
|                                                                                                    | HMI : Tim-cmt3090 | Search<br>Search All | 192.168.1.108 (Tim-cmt3090)            |          |

#### How to Use cMT Diagnoser

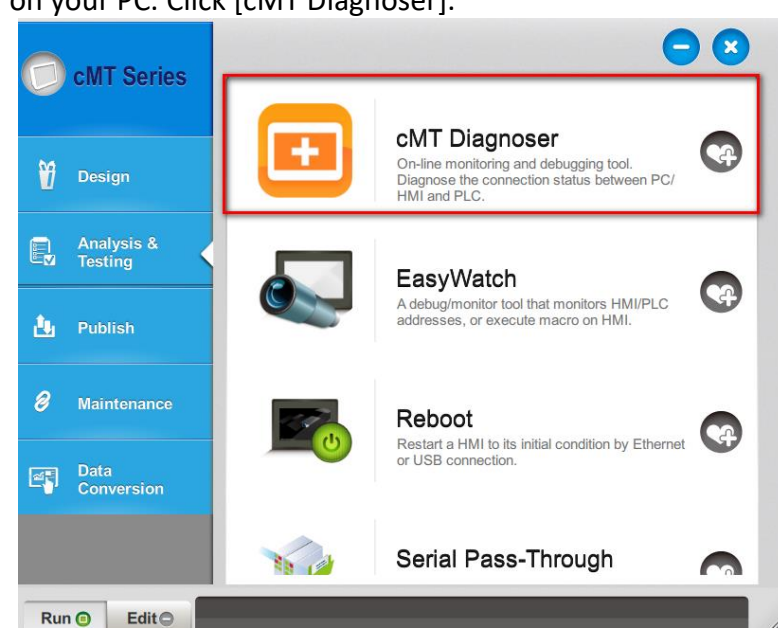

Launch Utility Manager on your PC. Click [cMT Diagnoser].

Click the HMI.

| CMT Diagnoser                |   | _ | × |
|------------------------------|---|---|---|
| Search History               |   |   | ŝ |
| O Name / IP                  | С |   |   |
| Tim-cmt3090<br>192.168.1.108 |   |   |   |
|                              |   |   |   |
|                              |   |   |   |
|                              |   |   |   |

Enter the password to access the diagnostic tool. If [Password free] is selected in the HMI project, the password is NOT required.

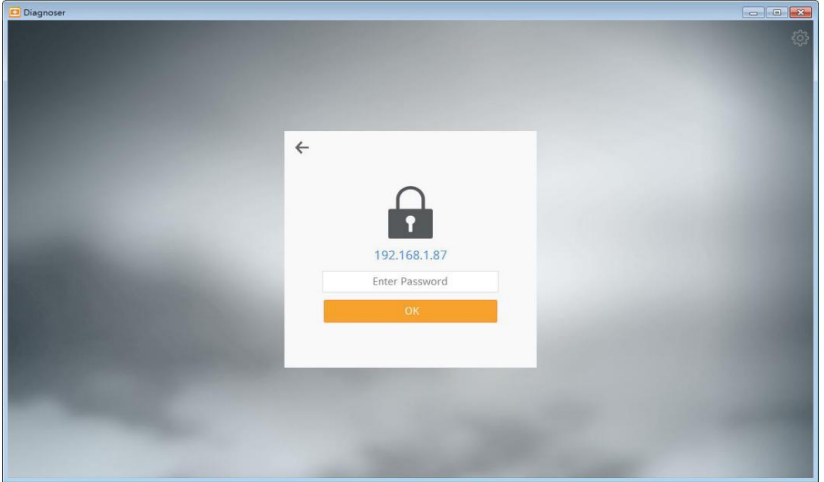

On the [Object] tab, the table shows you the objects used in this window.

| 🖸 Diagnoser                                                                                                    |                                 |                 |        |       |           |
|----------------------------------------------------------------------------------------------------|---------------------------------|-----------------|--------|-------|-----------|
| < Object Device Pa                                                                                                    | cket Macro MQTT                 |                 |        |       | <u>ئې</u> |
| Window 10: WINDOW_010                                                                                                    | ( <b>;</b>                      |                 |        |       | + 🗇       |
| Name                                                                                                    | Address                         | Туре            | Length | Value |           |
| <ul> <li>Global Objects</li> <li>Window 4: Common Window</li> <li>Window 10: WINDOW_010</li> <li>Numeric (1)</li> <li>Siemens 57-1200/57-1500</li> </ul> | PLC.Blocks.Data_block_1.number1 | 16-bit Unsigned | 1      | 0     |           |
| <ul> <li>Numeric (2)<br/>Siemens S7-1200/S7-1500</li> <li>Numeric (3)</li> </ul>                                                                         | PLC.Blocks.Data_block_1.number2 | 16-bit Unsigned | 1      | 0     |           |
| Local HMI<br>A Numeric (4)                                                                                                    | LW-0                            | 16-bit Unsigned | 1      | 2     |           |
| Local HMI<br>A Numeric (5)                                                                                                    | LW-10                           | 16-bit Unsigned | 1      | 0     |           |
| Local HMI<br>Toggle Switch (6)                                                                                                    | LW-1                            | 16-bit Unsigned | 1      | 0     |           |
| Local HMI<br>A Numeric (7)                                                                                                    | LB-10                           | Bit             | 1      | false |           |
| Local HMI<br>Toggle Switch (8)                                                                                                    | LW-500                          | 16-bit Unsigned | 1      | 0     |           |
| Local HMI<br>Watch                                                                                                    | LB-500                          | Bit             | 1      | false |           |
|                                                                                                    |                                 |                 |        |       |           |

You can change windows using the drop-down list.

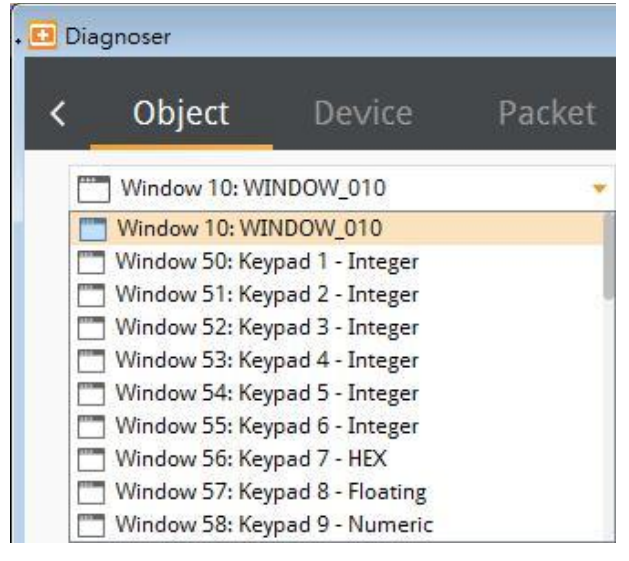

|                                                                                                    |           |            |        |            | 0   |
|----------------------------------------------------------------------------------------------------|-----------|------------|--------|------------|-----|
| 0                                                                                                    |           |            | 2      |            |     |
| Diagnoser                                                                                                    |           |            |        |            |     |
| Object Device                                                                                                    | Packet    | Macro      | MQTT   |            |     |
| Window 10: WINDOW_010                                                                                                    | *         |            |        |            | + = |
| Name                                                                                                    | Address   | Туре       | Length | Value      |     |
| <ul> <li>Global Objects</li> <li>Window 4: Common Window</li> <li>Window 10: WINDOW_010</li> <li>Numeric (1)<br/>Siemens S7-1200/S7-1</li> </ul> | PLC.Block | 16-bit Uns | 1      | 0          |     |
| <ul> <li>Numeric (2)<br/>Siemens 57-1200/57-1</li> </ul>                                                                                         | PLC.Block | 16-bit Uns | 1      | 0          |     |
| <ul> <li>Numeric (3)</li> <li>Local HMI</li> </ul>                                                                                               | LW-0      | 16-bit Uns | 1      | 2          | -   |
| <ul> <li>Numeric (4)</li> <li>Local HMI</li> <li>Numeric (5)</li> </ul>                                                                          | LW-10     | 16-bit Uns | 1      | 0          |     |
| Local HMI<br>Toggle Switch (6)                                                                                                    | LW-1      | 16-bit Uns | 1      | 0          |     |
| Local HMI<br>Numeric (7)                                                                                                    | LB-10     | Bit        | 1      | false      |     |
| Toggle Switch (8)                                                                                                    | LW-500    | 16-bit Uns | 1      | 0<br>falsa |     |
| LOCAI HMI<br>Watch                                                                                                    | FR-200    | DIT        | 1      | Taise      |     |

The object will be highlighted in green when clicking a row on the table.

The value of an object can be changed by double-clicking a row. For example, you can turn ON a Bit Lamp.

| 0                                                                                                    |                        |                          | 2      |         |     |
|----------------------------------------------------------------------------------------------------|------------------------|--------------------------|--------|---------|-----|
| 🖸 Diagnoser                                                                                                    |                        |                          |        |         | 0 0 |
| Object Device                                                                                                    | Packet                 |                          | MQTT   |         |     |
| Window 10: WINDOW_010                                                                                                    | -                      |                          |        |         | + 0 |
| Name                                                                                                    | Address                | Туре                     | Length | Value   |     |
| <ul> <li>Global Objects</li> <li>Window 4: Common Window</li> <li>Window 10: WINDOW_010         <ul> <li>Numeric (1)</li> <li>Siemens \$7-1200/\$7-1</li> <li>Numeric (2)</li> <li>Siemens \$7-1200/\$7-1</li> <li>Numeric (3)</li> </ul> </li> </ul> | PLC.Block<br>PLC.Block | 16-bit Uns<br>16-bit Uns | 1      | 0       |     |
| Local HMI                                                                                                    | LW-0                   | 16-bit Uns               | 1      | 2       |     |
| Local HMI                                                                                                    | LW-10                  | 16-bit Uns               | 1      | 0       |     |
| Local HMI                                                                                                    | LW-1                   | 16-bit Uns               | 1      | 0       |     |
| Local HMI                                                                                                    | LB-10                  | Bit                      | 1      | 🔲 false |     |
| Local HMI                                                                                                    | LW-500                 | 16-bit Uns               | 1      | 0       |     |
| 4 100010 SWITCD 181                                                                                                    |                        |                          |        |         |     |

You can click "+" button to add a new address to monitor. To delete an address under **Watch**, select the address and then click on "trash bin" button.

| Note: Adding tags of | f tag-based PLCs | is not supported. |
|----------------------|------------------|-------------------|
|----------------------|------------------|-------------------|

| Object Device                                                   | Packet    | Macro      | MQTT   |       |   |
|-----------------------------------------------------------------|-----------|------------|--------|-------|---|
| Window 10: WINDOW_010                                           |           |            |        |       | + |
| Name                                                            | Address   | Туре       | Length | Value |   |
| Window 4: Common Window<br>Window 10: WINDOW_010<br>Numeric (1) |           |            |        |       |   |
| Siemens 57-1200/57-1<br>A Numeric (2)                           | PLC.Block | 16-bit Uns | 1      | 0     |   |
| Siemens 57-1200/57-1<br>A Numeric (3)                           | PLC.Block | 16-bit Uns | 1      | 0     |   |
| Local HMI<br>A Numeric (4)                                      | LW-0      | 16-bit Uns | 1      | 2     |   |
| Local HMI<br>A Numeric (5)                                      | LW-10     | 16-bit Uns | 1      | 0     |   |
| Local HMI<br>Toggle Switch (6)                                  | LW-1      | 16-bit Uns | 1      | 0     |   |
| Local HMI                                                       | LB-10     | Bit        | 1      | false |   |
| Local HMI<br>Toggle Switch (8)                                  | LW-500    | 16-bit Uns | 1      | 0     |   |
| Local HMI                                                       | LB-500    | Bit        | 1      | false |   |
| Local HMI                                                       | LB-100    | Bit        | 1      | false |   |

# [Device] tab

This page shows you the devices connected to the HMI.

|    | Object      | Device       | Packet | Macro            | MQTT                                       |
|----|-------------|--------------|--------|------------------|--------------------------------------------|
| Pi | roperty     |              |        | Value            |                                            |
| 4  | Local HMI   |              |        |                  |                                            |
|    | Index       |              |        | 0                |                                            |
|    | State       |              |        | Connected        |                                            |
|    | Location    |              |        | Local            |                                            |
|    | Device T    | /pe          |        | cMT3090          |                                            |
|    | Interface   | -            |        | 14               |                                            |
|    | Block Int   | erval        |        | 256              |                                            |
|    | Max. Rea    | d Length     |        | 256              |                                            |
|    | Max. Wri    | te Length    |        | 256              |                                            |
| 4  | Siemens S7- | 1200/57-1500 |        |                  |                                            |
|    | Index       |              |        | 1                |                                            |
|    | State       |              |        | Connected        |                                            |
|    | Location    |              |        | Local            |                                            |
|    | Device Ty   | /pe          |        | Siemens S7-120   | 0/S7-1500 (Symbolic Addressing) (Ethernet) |
|    | Interface   |              |        | Ethernet (IP: 19 | 2.168.1.166, Port: 102)                    |
|    | Block Int   | erval        |        | 1                |                                            |
|    | Max. Rea    | d Length     |        | 32               |                                            |
|    | Max. Wri    | te Length    |        | 1                |                                            |
| 4  | MODBUS RT   | ſU           |        |                  |                                            |
|    | Index       |              |        | 2                |                                            |
|    | State       |              |        | Connected        |                                            |
|    | Location    |              |        | Local            |                                            |

# [Packet] tab » Activity

In this page, you can monitor a device using the **Device** drop-down list and then clicking the "signal" (orange) button or click the "signal" button to monitor all the devices.

| Objec      | t    | Device  | Packet        | Macro   | MQTT       |        |              |      |         |
|------------|------|---------|---------------|---------|------------|--------|--------------|------|---------|
| Activity   | /    | Polling |               |         |            |        |              |      |         |
| Packet Typ | e: A |         | • Device:     | All     |            |        |              |      |         |
| ddress Typ | e: A |         | - Keyword:    |         |            | ]      |              |      |         |
| No.        | Тур  | e PID   | Device        | Station | Address    | Length | Index        | Time | Result  |
| 99         | Ρ    | 200012  | Local HMI     | 10      | PLW-8950   | 1      |              | 0    | Success |
| 98         | Ρ    | 200011  | Local HMI     | 12      | LB-8999    | 1      | 2            | 112  | Success |
| 97         | Ρ    | 200017  | Local HMI     | 4       | LW-500     | 1      | -            | 125  | Success |
| 96         | Ρ    | 200012  | Local HMI     |         | PLW-8950   | 1      | -            | 0    | Success |
| 95         | Ρ    | 200016  | Local HMI     |         | LW-0       | 11     |              | 109  | Success |
| 94         | Ρ    | 200023  | Local HMI     | 12      | LB-100     | 1      | <i></i>      | 128  | Success |
| 93         | Ρ    | 200012  | Local HMI     | -       | PLW-8950   | 1      | <del>~</del> | 0    | Success |
| 92         | Ρ    | 200018  | Siemens S7-12 |         | PLC.Blocks | 1      | -            | 48   | Success |
| 91         | Ρ    | 200019  | Siemens S7-12 |         | PLC.Blocks | 1      |              | 80   | Success |
| 90         | Ρ    | 200012  | Local HMI     | a.      | PLW-8950   | 1      | đ            | 0    | Success |
| 89         | Ρ    | 200015  | Local HMI     | 2       | LB-10      | 491    | -            | 112  | Success |

#### [Packet] tab » Polling

This page lists packets between devices and the HMI.

| Packet ID | Device                  | Station | Address      | Length | Index |
|-----------|-------------------------|---------|--------------|--------|-------|
| 100358    | Local HMI               | 4       | LB-10        | 1      |       |
| 100359    | Local HMI               |         | LW-10        | 1      |       |
| 200011    | Local HMI               | ~       | LB-8999      | 1      |       |
| 200012    | Local HMI               |         | PLW-8950     | 1      |       |
| 200014    | Local HMI               | -       | LB-9039      | 3322   |       |
| 200015    | Local HMI               | 15      | LB-10        | 491    |       |
| 200016    | Local HMI               | -       | LW-0         | 11     |       |
| 200017    | Local HMI               |         | LW-500       | 1      |       |
| 200018    | Siemens 57-1200/57-1500 | -       | PLC.Blocks.D | 1      |       |
| 200019    | Siemens S7-1200/S7-1500 |         | PLC.Blocks.D | 1      |       |
| 200023    | Local HMI               | ~       | LB-100       | 1      |       |
|           |                         |         |              |        |       |

# [Macro] tab

| ID                         | Name                                   |    |  | Execute |
|----------------------------|----------------------------------------|----|--|---------|
| 000                        | Macro 1                                |    |  | 0       |
|                            |                                        |    |  |         |
|                            |                                        |    |  |         |
|                            |                                        |    |  |         |
|                            |                                        |    |  |         |
|                            |                                        |    |  |         |
|                            |                                        |    |  |         |
| 15:25:54] C<br>15:25:54] S | onnecting to server                    | er |  |         |
| 15:25:54] C<br>15:25:54] S | onnecting to serve<br>erver connected. | er |  |         |
| 15:25:54] C<br>15:25:54] S | onnecting to serve<br>erver connected. | 2r |  |         |
| 15:25:54] C<br>15:25:54] S | onnecting to serve<br>erver connected. | er |  |         |

In this page, you can run macros to validate the functions on the devices.

#### [MQTT] tab » Server

This page shows you the state of MQTT server connected to the HMI, as well as connection logs. Type: The MQTT server used in this project, displaying **Normal / Azure IoT Hub / Sparkplug / Google Cloud IoT Core**.

State: It displays Stopped/Disconnected/Connected

| Jiagnos | er             |                |              |            |                 |     |  |
|---------|----------------|----------------|--------------|------------|-----------------|-----|--|
| С       | )bject         | Device         | Packet       | Macro      | MQTT            | 2   |  |
| S       | erver          | Address        | Publish      | ned Su     | bscribed        |     |  |
| Type:   | Normal         |                |              |            |                 |     |  |
| State:  | Connected      |                |              |            |                 |     |  |
| [15:29  | :251 Client 5  | 7239c70-6951-  | 4966-8895-98 | 551b703757 | sending PINGRE  | 0   |  |
| [15:29  | :26] Client 5  | 7239c70-6951-  | 496c-8895-98 | 551b703757 | received PINGR  | ESP |  |
| [15:29  | :35] Client 5  | 7239c70-6951-  | 496c-8895-98 | 551b703757 | sending PINGRE  | Q   |  |
| [15:29  | :36] Client 5  | 7239c70-6951-  | 496c-8895-98 | 551b703757 | received PINGRI | ESP |  |
| [15:29  | :45] Client 5  | 7239c70-6951-  | 496c-8895-98 | 551b703757 | sending PINGRE  | Q   |  |
| [15:29  | :46] Client 5  | 7239c70-6951-  | 496c-8895-98 | 551b703757 | received PINGR  | ESP |  |
| [15:29  | :55] Client 5  | 7239c70-6951-  | 496c-8895-98 | 551b703757 | sending PINGRE  | Q   |  |
| [15:29  | :56] Client 5  | 7239c70-6951-  | 496c-8895-98 | 551b703757 | received PINGR  | ESP |  |
| [15:30  | 1:05] Client 5 | 72390-70-6951- | 4966-8895-98 | 5510/03/5/ | sending PINGRE  | EQ  |  |
| [15:30  | 151 Client     | 7239070-0951-  | 4966-8895-98 | 551D/03/5/ | conding DINCRE  | ESP |  |
| [15:30  | 161 Client     | 7239670-6951   | 4900-8895-98 | 551b703757 | received PINGRI | FSD |  |
| [15:30  | 251 Client     | 7239c70-6951-  | 4966-8895-98 | 551b703757 | sending PINGRE  | 0   |  |
| [15:30  | :251 Client 5  | 7239c70-6951-  | 4966-8895-98 | 551b703757 | received PINGR  | ESP |  |
| [15:30  | :35] Client 5  | 7239c70-6951-  | 496c-8895-98 | 551b703757 | sending PINGRE  | Q   |  |
| [15:30  | :36] Client 5  | 7239c70-6951-  | 496c-8895-98 | 551b703757 | received PINGRI | ESP |  |
| [15:30  | :45] Client 5  | 7239c70-6951-  | 496c-8895-98 | 551b703757 | sending PINGRE  | Q   |  |
| [15:30  | :46] Client 5  | 7239c70-6951-  | 496c-8895-98 | 551b703757 | received PINGR  | ESP |  |
| [15:30  | :55] Client 5  | 7239c70-6951-  | 496c-8895-98 | 551b703757 | sending PINGRE  | Q   |  |
| [15:30  | :56] Client 5  | 7239c70-6951-  | 496c-8895-98 | 551b703757 | received PINGR  | ESP |  |

#### [MQTT] tab » Address

The MQTT topics published and subscribed by the HMI are displayed in this page. You can select the checkbox of a topic to monitor its content (JSON or RAW format) in **Published** page or **Subscribed** page.

| Server Ad                                                                                                    | ddress F   | Published | Subscribed |        |           |  |
|----------------------------------------------------------------------------------------------------|------------|-----------|------------|--------|-----------|--|
| Горіс                                                                                                    | Device     | Address   | Туре       | Length | Value     |  |
| Publisher                                                                                                    |            |           |            |        |           |  |
| Image: A state of the state of the state |            |           |            |        | Test/MQTT |  |
| Bit value                                                                                                    | Local HMI  | LB-10     | Bit        | 1      | false     |  |
| Subscribor                                                                                                    | LOCAL HIVE | LVV-TU    | 16-bit Uns |        | U         |  |
|                                                                                                    |            |           |            |        | Test/MOTT |  |
| Bit value                                                                                                    | Local HMI  | LB-500    | Bit        | 1      | false     |  |
| Word value                                                                                                    | Local HMI  | LW-500    | 16-bit Uns | 1      | 0         |  |
|                                                                                                    |            |           |            |        |           |  |
|                                                                                                    |            |           |            |        |           |  |
|                                                                                                    |            |           |            |        |           |  |
|                                                                                                    |            |           |            |        |           |  |
|                                                                                                    |            |           |            |        |           |  |
|                                                                                                    |            |           |            |        |           |  |
|                                                                                                    |            |           |            |        |           |  |
|                                                                                                    |            |           |            |        |           |  |

#### [MQTT] tab » Published

This page displays the content of MQTT topics published to the MQTT server.

| Address<br>opic<br>est/MQTT         | Packet<br>Publishe                 | Macro<br>:d S                                     | MQTT                                                  | Da                                                   | Nickname / 1<br>ta length<br>98 bytes                 | Topic<br>Timestamp<br>2019-10-16 1                   | 5:31:46                                              |
|-------------------------------------|------------------------------------|---------------------------------------------------|-------------------------------------------------------|------------------------------------------------------|-------------------------------------------------------|------------------------------------------------------|------------------------------------------------------|
| Address<br>opic<br>est/MQTT         | Publishe                           | ed S                                              | ubscribed                                             | Da                                                   | Nickname / T<br>ta length<br>98 bytes                 | Timestamp<br>2019-10-16 1                            | 5:31:46                                              |
| opic<br><mark>est/MQTT</mark>       |                                    |                                                   |                                                       | Da                                                   | ta length<br>98 bytes                                 | Timestamp<br>2019-10-16 1                            | 5:31:46                                              |
| est/MQTT                            |                                    |                                                   |                                                       |                                                      | 98 bytes                                              | 2019-10-16 1                                         | 5:31:46                                              |
|                                     |                                    |                                                   |                                                       |                                                      |                                                       |                                                      |                                                      |
| ': [ true<br>" : [ 0 ]<br>9-10-16T0 | ],<br>,<br>0:33:04.620             | 737"                                              |                                                       |                                                      |                                                       |                                                      |                                                      |
|                                     | : [ true<br>" : [ 0 ]<br>9-10-16T0 | : [ true ],<br>" : [ 0 ],<br>9-10-16T00:33:04.620 | : [ true ],<br>" : [ 0 ],<br>9-10-16T00:33:04.620737" | : [ true ],<br>": [ 0 ],<br>9-10-16T00:33:04.620737" | : [ true ],<br>" : [ 0 ],<br>9-10-16T00:33:04.620737" | : [ true ],<br>": [ 0 ],<br>9-10-16T00:33:04.620737" | : [ true ],<br>": [ 0 ],<br>9-10-16T00:33:04.620737" |

# [MQTT] tab » Subscribed

This page displays the content of MQTT topics subscribed from the MQTT server.

| Object   | Device    | Packet Ma | acro MQTT  |                |                     |
|----------|-----------|-----------|------------|----------------|---------------------|
| Server   | Address   | Published | Subscribed | Q Nickname / 1 | Fopic 🛛 🔾           |
| Nickname | Торіс     |           |            | Data length    | Timestamp           |
| sub      | Test/MQTT |           |            | 98 bytes       | 2019-10-16 15:31:46 |
|          |           |           |            |                |                     |

# **Appendix A- FTP Server**

FTP (File Transfer Protocol) Server in cMT HMIs allows users to access data log files, event log files, operation log files, Recipe files (**RW**, **RW\_A**), Recipe database files stored in the HMI internal flash memory or on an USB drive, as well as SD card.

#### How to log in the FTP server

1. Find the IP address of the HMI. The IP address can be found on the cMT HMI or via cMT-Viewer. Make sure the PC and the HMI are on the same subnet.

2. On the PC, open the file explorer and enter the following address: ftp://uploadhis: [FTP password]@[ the IP Address of the HMI]

For instance, enter <u>ftp://uploadhis:111111@192.168.1.100</u>. 111111 is the default FTP password. 192.168.1.100 is the IP Address of the HMI.

- 3. Press "Enter" on your keyboard.
- 4. When the password is correct, the following folders will be displayed as shown.

| 👺   🛃 🔚 🗢   192.168.1.100                                                            |                 |         |        |          |                  |        |        |             |         |
|--------------------------------------------------------------------------------------|-----------------|---------|--------|----------|------------------|--------|--------|-------------|---------|
| File Home Share View                                                                 |                 |         |        |          |                  |        |        |             |         |
| $\leftarrow$ $\rightarrow$ $\checkmark$ $\uparrow$ $\clubsuit$ > The Internet > 192. | 168.1.100       |         |        |          |                  |        |        |             |         |
| Quick access                                                                         |                 |         |        |          |                  |        |        |             | 7       |
| ConeDrive                                                                            | crash_dum<br>ps | datalog | energy | eventlog | operationlo<br>q | pccard | recipe | stringtable | usbdisk |
| 💻 This PC                                                                            | F-              |         |        |          | 5                |        |        |             |         |
| 💣 Network                                                                            |                 |         |        |          |                  |        |        |             |         |

- Steps to backup data log files
  - 1. Click "datalog" folder to view the files.
  - 2. Copy and paste the files to the PC.
- Steps to backup event log files
  - 1. Click "eventlog" folder to view the files.
  - 2. Copy and paste the files to the PC.

#### **Reference Link:**

Weintek Labs website: http://www.weintek.com

Windows is a trademark or a registered trademark of Microsoft Corporation in the United States and/or other countries. Other company names, product names, or trademarks in this document are the trademarks or registered trademarks of their respective companies.

This document is subject to change without prior notice.

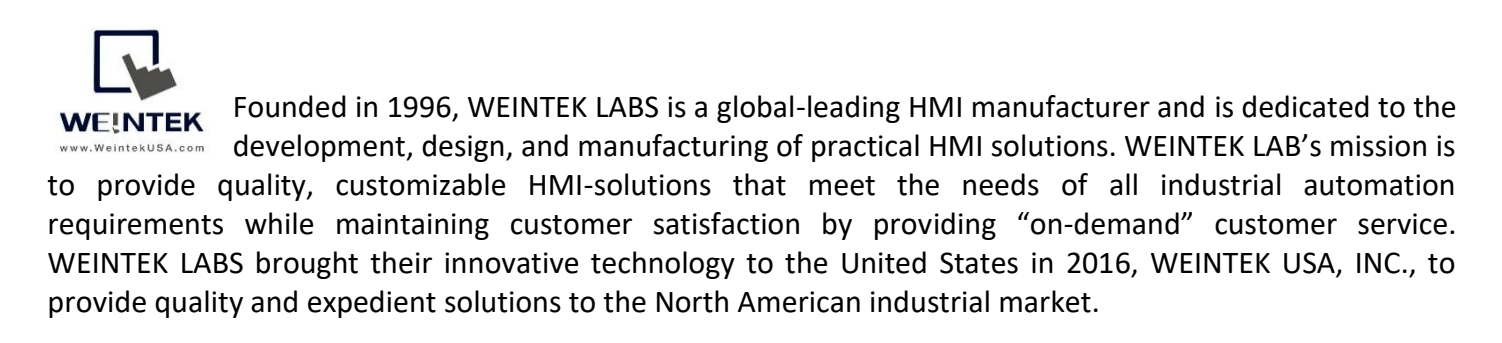

6219 NE 181s Street STE 120 Kenmore, WA 98028 425-488-1100